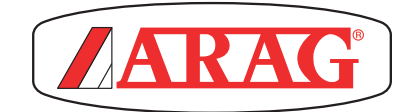

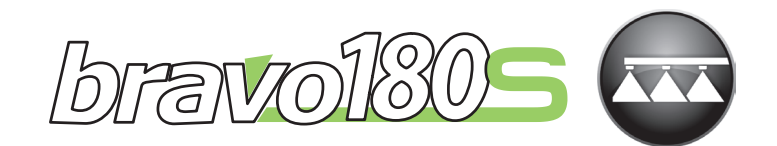

# ORDENADOR SERIE BRAVO 1805 PULVERIZACIÓN

CE

46718XXXX

Software rel. 1.10.x

INSTALACIÓN, USO Y MANTENIMIENTO

# LEYENDA SÍMBOLOS

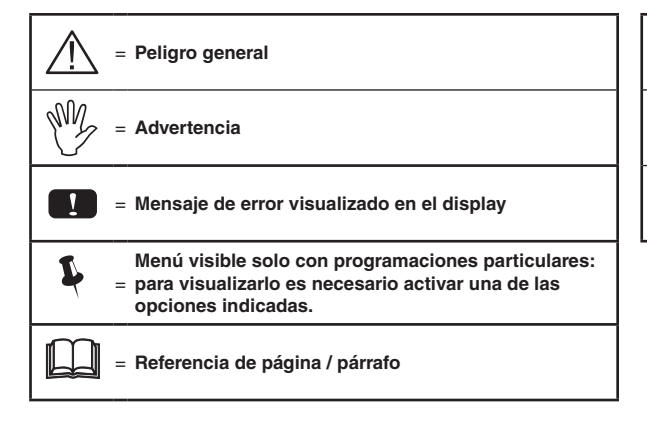

| = | Indicaciones para máquinas<br>PARA TRATAMIENTO CON BARRAS |
|---|-----------------------------------------------------------|
| = | Indicaciones para máquinas MULTI HILERAS                  |
| = | Indicaciones para ATOMIZADORES                            |

Į

(

Este manual es parte integrante del equipo al cual hace referencia y debe acompañarlo siempre, también en caso de venta o cesión. Se debe conservar para cualquier consulta; ARAG se reserva el derecho de modificar las especificaciones y las instrucciones del producto en cualquier momento y sin previo aviso.

| •  | Leyen                                     | da símbolos2                                                                                                    |
|----|-------------------------------------------|----------------------------------------------------------------------------------------------------|
| •  | Premi                                     | sa y uso del manual4                                                                                                    |
| •  | Modo                                      | s de uso del manual4                                                                                                    |
| •  | Limita                                    | aciones4                                                                                                    |
| •  | Respo                                     | onsabilidad4                                                                                                    |
| 1  | Descr                                     | ipción del producto5                                                                                                    |
| 2  | Bravo                                     | DSB5                                                                                                    |
| 3  | Riesg                                     | os y protecciones antes del montaje5                                                                                                    |
| 4  | Destir                                    | no de uso5                                                                                                    |
| 5  | Preca                                     | uciones5                                                                                                    |
| 6  | 6 Contenido del paquete                   |                                                                                                    |
| 7  | Posic                                     | ionamiento en la máquina agrícola7                                                                                                    |
|    | 7.1<br>7.2<br>7.3<br>7.4<br>7.5           | Composición recomendada del equipo                                                                                                    |
| 8  | Cone                                      | xión del ordenador a la máquina agrícola11                                                                                                    |
|    | 8.1                                       | Precauciones generales para un correcto posicionamiento<br>de los cableados                                                                                                    |
|    | 8.2                                       | Conexión de la alimentación12                                                                                                    |
| 5  | hidráu<br>9.1<br>9.2<br>9.3<br>9.4<br>9.5 | alico y a las funciones disponibles       13         Conexión de los conectores multipolares       13         Conexión de las válvulas del grupo de mando       13         Conexión de las válvulas hidráulicas       14         Conexión de los sensores y de otras funciones disponibles       15         Pendrive       15 |
| 10 | Progr                                     | amación16                                                                                                    |
|    | 10.1                                      | Encendido / apagado del ordenador16                                                                                                    |
|    | 10.2                                      |                                                                                                    |
| 11 | Progra                                    | amación avanzada                                                                                                    |
|    | 11.1                                      | Idioma                                                                                                    |
|    | 11.3                                      | Unidad de medida19                                                                                                    |
|    | 11.4                                      | Num.de secciones                                                                                                    |
|    | 11.5                                      | Anch. tot. barra19                                                                                                    |
|    | 11.6                                      | Con.dispositivo20                                                                                                    |
|    | 11.7                                      | Habilit. log USB20                                                                                                    |
|    | 11.8                                      | Sensor velocidad                                                                                                    |
|    | 11.9                                      | Medid de Caudal 21                                                                                                    |
|    | 11.11                                     | Constante Medidor de caudal                                                                                                    |
|    | 11.12                                     | Sensor de pres                                                                                                    |
|    | 11.13                                     | Calculo caudal *                                                                                                    |
|    | 11.14                                     | Calculo presion *22                                                                                                    |
|    | 11.15                                     | Numero boquillas *22                                                                                                    |
|    | 11.16                                     | Fuente Tanque                                                                                                    |
|    | 11.17                                     | Ajuste Tanque                                                                                                    |
|    | 11.18                                     | vienu Distribucion                                                                                                    |

| 1000   |      |       | -    |    | -    |     |
|--------|------|-------|------|----|------|-----|
| N II I | 1.00 | W . 1 | U P. | 20 | u i  | a 1 |
|        | ы.   | 12    | ۱ĸ   |    | ٩. ١ | • / |
|        |      |       |      |    |      |     |

| 12 | Progra | amación usuario                                          | 25 |
|----|--------|----------------------------------------------------------|----|
|    | 12.1   | Progr. Trabajos                                          | 26 |
|    | 12.2   | Datos boquilla *                                         | 27 |
|    | 12.3   | Presión mínima de regulación *                           | 28 |
|    | 12.4   | Seleccion rueda **                                       | 28 |
|    | 12.5   | Velocidad minima                                         | 28 |
|    | 12.6   | Correcc. Caudal                                          | 28 |
|    | 12.7   | Correcc.de nivel *                                       | 29 |
|    | 12.8   | Contraste pant                                           | 29 |
|    | 12.9   | Tonos                                                    | 29 |
|    | 12.10  | Dispos. Prueba                                           | 29 |
|    | 12.11  | Totalizadores                                            | 30 |
|    | 12.12  | Gestion ajustes                                          | 30 |
| 13 | Uso    |                                                          | 31 |
|    | 13.1   | Display                                                  | 31 |
|    | 13.2   | Mandos en el ordenador                                   | 31 |
|    | 13.2.1 | Teclas para el control del ordenador y de las fases de   |    |
|    |        | pulverización                                            | 31 |
|    | 13.2.2 | Conmutadores para el funcionamiento de las válvulas en e | əl |
|    | 10.0.0 | grupo de mando                                           | 31 |
|    | 13.2.3 | Conmutadores para el mando de las valvulas hidraulicas   | 31 |
| 14 | Config | guraciones preliminares al tratamiento                   | 32 |
|    | 14.1   | Selección del programa de trabajo                        |    |
|    |        | (Solo para el control automático)                        | 32 |
|    | 14.2   | Puesta en cero de los totalizadores                      | 32 |
|    | 14.3   | Regulación del dosaje                                    | 33 |
|    | 14.3.1 | Funcionamiento automático (DEFAULT)                      | 33 |
|    | 14.3.2 | Funcionamiento manual                                    | 33 |
|    | 14.4   | Cierre automatico de la valvula general                  | 33 |
|    | 14.5   | Menu distribucion                                        | 34 |
|    | 14.5.1 |                                                          | 30 |
| 15 | Mante  | enimiento / diagnosis / reparación                       | 36 |
|    | 15.1   | Errores de funcionamiento                                | 36 |
|    | 15.2   | Inconvenientes y soluciones                              | 37 |
|    | 15.3   | Normas de limpieza                                       | 37 |
| 16 | Datos  | técnicos                                                 | 38 |
|    | 16.1   | Datos técnicos del ordenador                             | 39 |
| 17 | Elimir | nación al finalizar su vida útil                         | 40 |
| 10 | Condi  | inionae de geventía                                      | 10 |
| 10 | COLICI | UUIICO UC VAI AI I I I A                                 | +U |

## PREMISA Y USO DEL MANUAL

Este manual contiene información para el montaje, las conexiones y el ajuste de los ordenadores de la familia BRAVO 180S. Cualquier otra información se dará a conocer en fichas especiales, siempre para uso exclusivo del instalador, que contienen información específica para cada modelo de ordenador.

### MODOS DE USO DEL MANUAL

La parte de instalación de este manual contiene información reservada a los instaladores, por lo tanto se utiliza terminología técnica omitiendo intencionadamente explicaciones que puedan considerarse necesarias sólo para los usuarios finales. LA INSTALACIÓN ESTÁ RESERVADA A PERSONAL AUTORIZADO ESPECÍFICAMENTE PREPARADO. EL FABRICANTE NO SE HACE RESPONSABLE POR EL USO DE ESTE MANUAL POR PARTE DE PERSONAL NO COMPETENTE O AUTORIZADO.

# 

Las descripciones de las fases de montaje se refieren a un ordenador "genérico", por lo que no se citan modelos específicos a menos que una determinada práctica de instalación no se refiera a un único tipo de ordenador.

### RESPONSABILIDAD

Es responsabilidad del instalador realizar cada operación de instalación en manera perfecta y luego garantizar al usuario final el correcto funcionamiento de todo el sistema, ya sea que venga suministrado sólo con componentes ARAG que con componentes de otros fabricantes.

ARAG siempre recomienda usar partes propias en la instalación de sistemas de mando.

En el caso de que el instalador decida utilizar los componentes de otros fabricantes sin cambiar partes de la instalación eléctrica o cableados, lo hará bajo su propia responsabilidad.

Es responsabilidad del instalador verificar la compatibilidad con los componentes y accesorios de otros fabricantes.

Si debido a cuanto citado anteriormente, el ordenador o las partes ARAG instaladas junto con componentes de otros fabricantes sufrieran daños de cualquier tipo, no se reconocerá ninguna forma de garantía directa o indirecta.

# 1 DESCRIPCIÓN DEL PRODUCTO

El equipo adquirido es un ordenador que, conectado a una válvula o a un grupo de mando adecuado, permite administrar todas las fases del tratamiento en agricultura, directamente desde la cabina del vehículo agrícola sobre el cual se encuentra instalado.

Los ordenadores pueden ser conectados a distintos tipos de sensores.

El ordenador se conecta directamente al equipo, gracias a dos cables que se conectan a las válvulas del grupo de mando y del grupo hidráulico y a los sensores: en la cabina quedan sólo los mandos necesarios para la gestión total del equipo, garantizando de esta manera una gran seguridad durante el trabajo.

El display de los ordenadores BRAVO 18x permite al operador monitorear constantemente todos los datos relativos a las operaciones en curso, como la velocidad del medio, la cantidad de líquido distribuido, la superficie total tratada y más.

# 2 BRAVO DSB

ARAG ha estudiado y producido un sistema de diagnosis para los ordenadores serie Bravo y los relativos equipos que puedan ser conectados. BRAVO DSB (cód. 467003) permite realizar una confiable diagnosis del ordenador, del grupo de mando o de todo el equipo, incluso solucionando eventuales problemas en el equipo.

# 3 RIESGOS Y PROTECCIONES ANTES DEL MONTAJE

Todas las operaciones de instalación se deberán realizar con la batería desconectada y utilizando las herramientas adecuadas, también se debe utilizar todo tipo de protección individual que se considere necesario.

 $\wedge$ 

Utilizar EXCLUSIVAMENTE agua limpia para cualquier operación de test o simulación del tratamiento: el uso de productos químicos para la simulación del tratamiento puede ocasionar graves daños a quien se encuentre en los alrededores.

# 4 DESTINO DE USO

CE Este dispositivo ha sido diseñado para la instalación en máquinas agrícolas para tratamiento con barras y pulverización. El equipo está proyectado y realizado de acuerdo a la norma UNI EN ISO 14982 (Compatibilidad electromagnética - máquinas agrícolas y forestales), cumpliendo con la Directiva 2014/30/UE.

### PRECAUCIONES

- No someter el equipo a chorros de agua.
  - No usar solventes o gasolina para la limpieza de las partes externas del contenedor.
  - No usar chorros de agua directos para la limpieza del dispositivo.
  - Respetar la tensión de alimentación prevista (12 Vdc).

• Cuando se realicen soldaduras de arco voltaico, desconectar los conectores de BRAVO y desconectar los cables de alimentación.

• Usar exclusivamente accesorios o repuestos originales ARAG.

# CONTENIDO DEL PAQUETE

La siguiente tabla indica los componentes que se encuentran dentro del paquete de los ordenadores BRAVO:

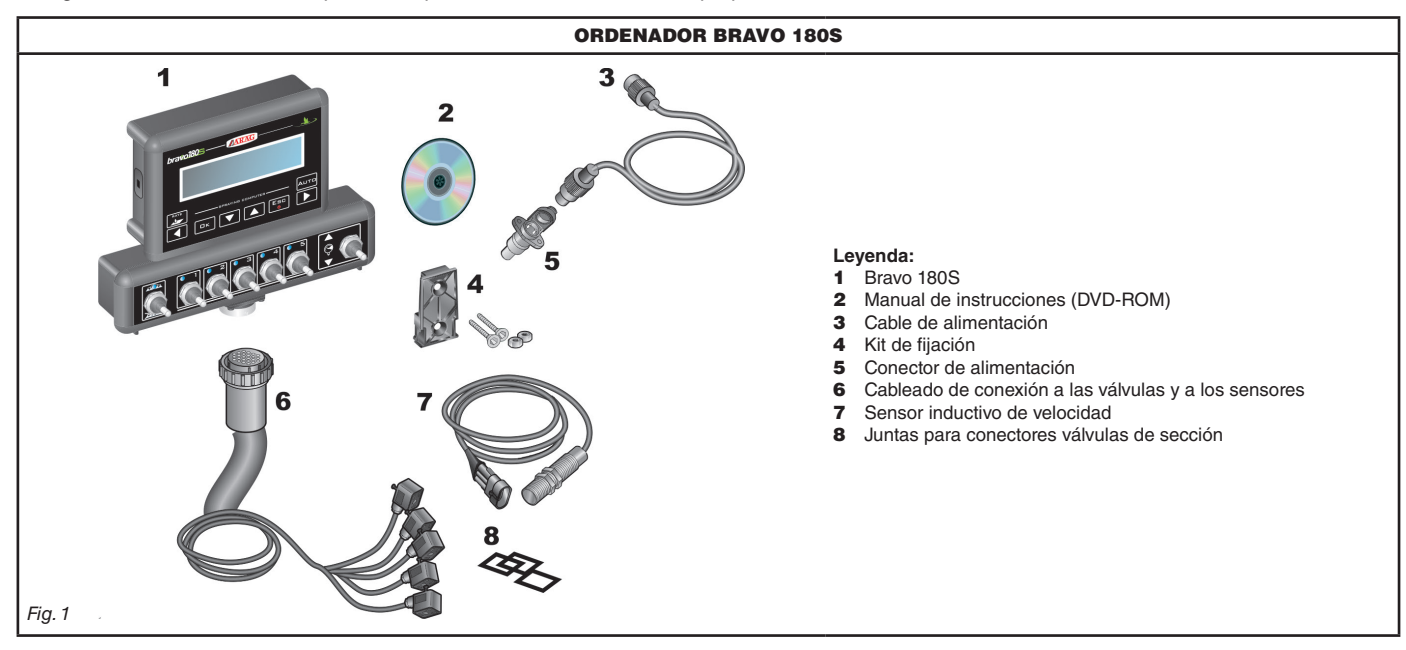

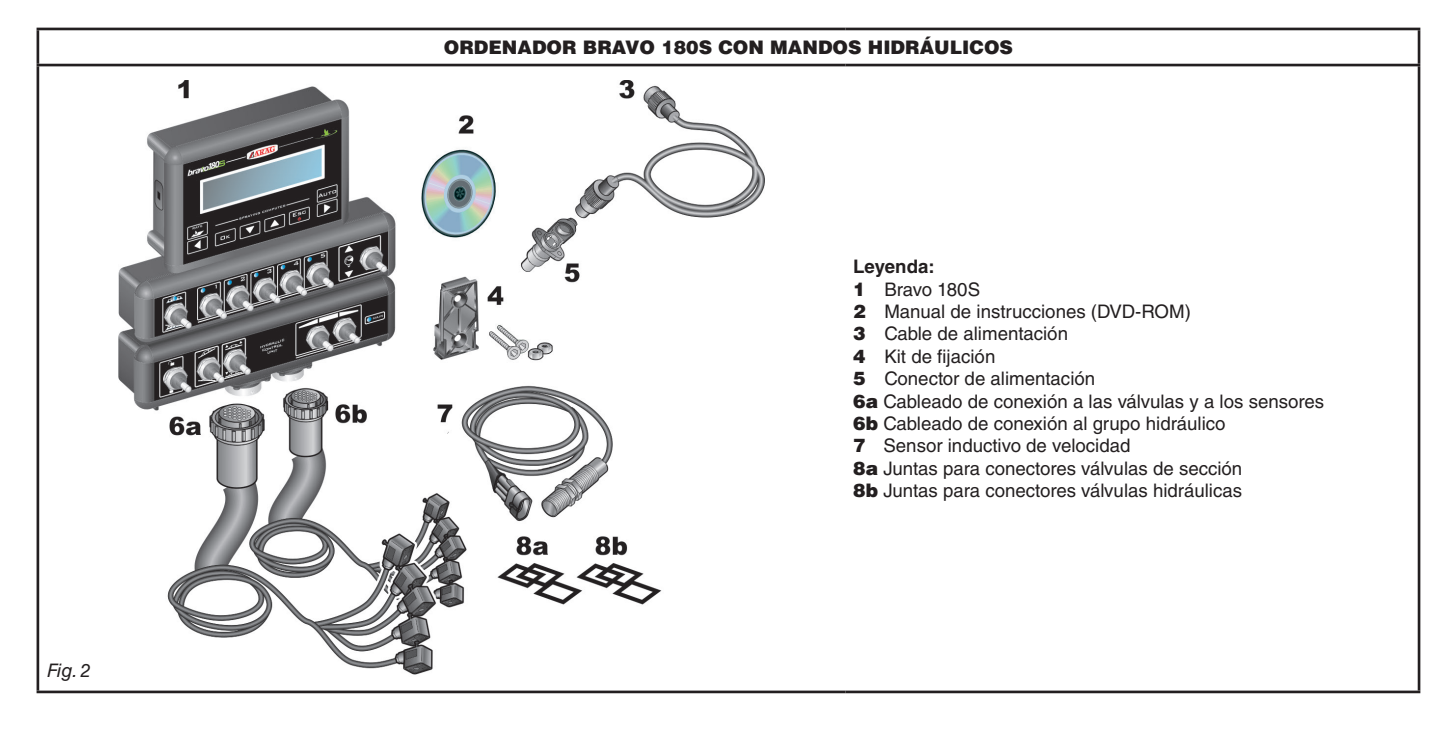

# 7 POSICIONAMIENTO EN LA MÁQUINA AGRÍCOLA

### 7.1 Composición recomendada del equipo

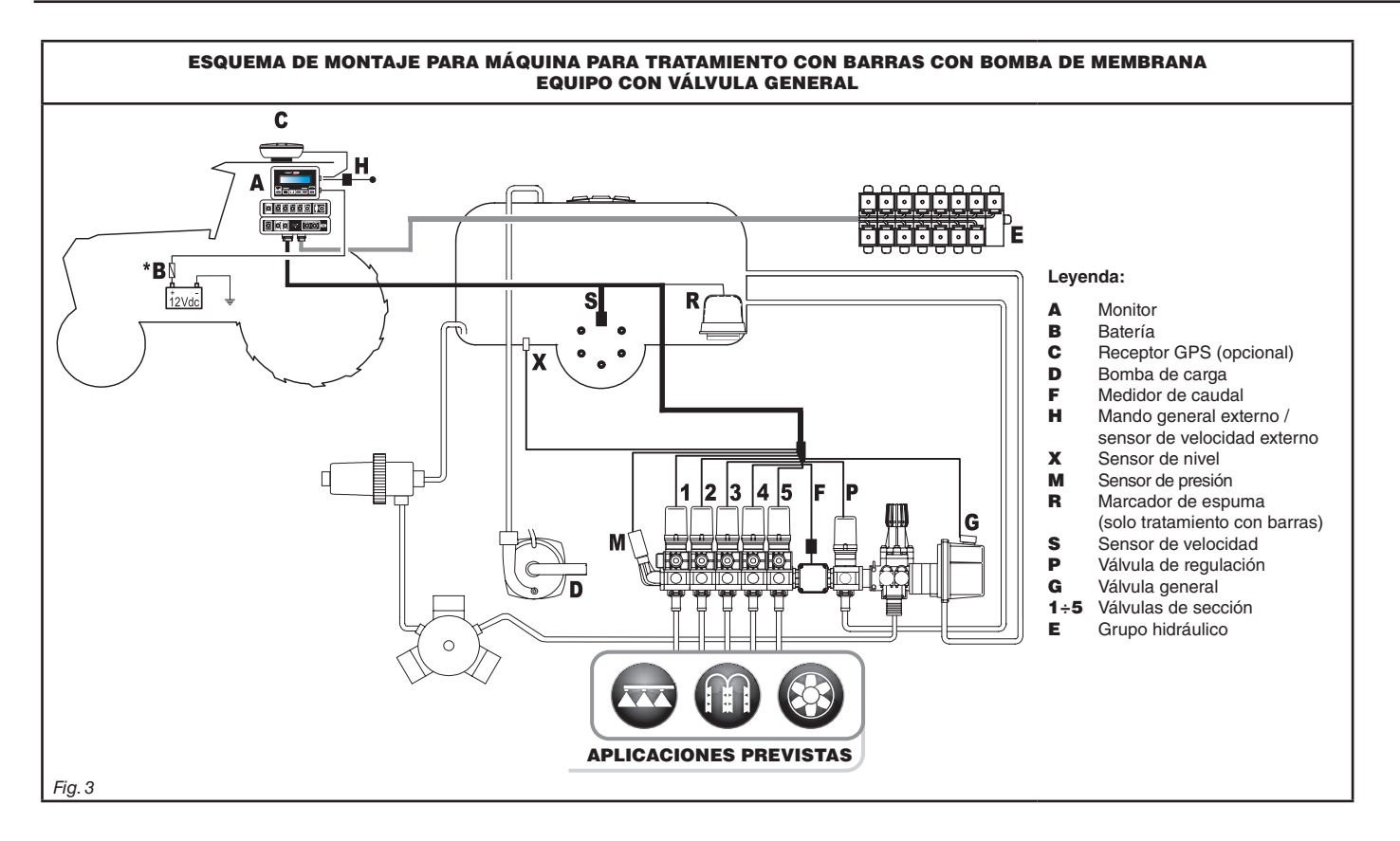

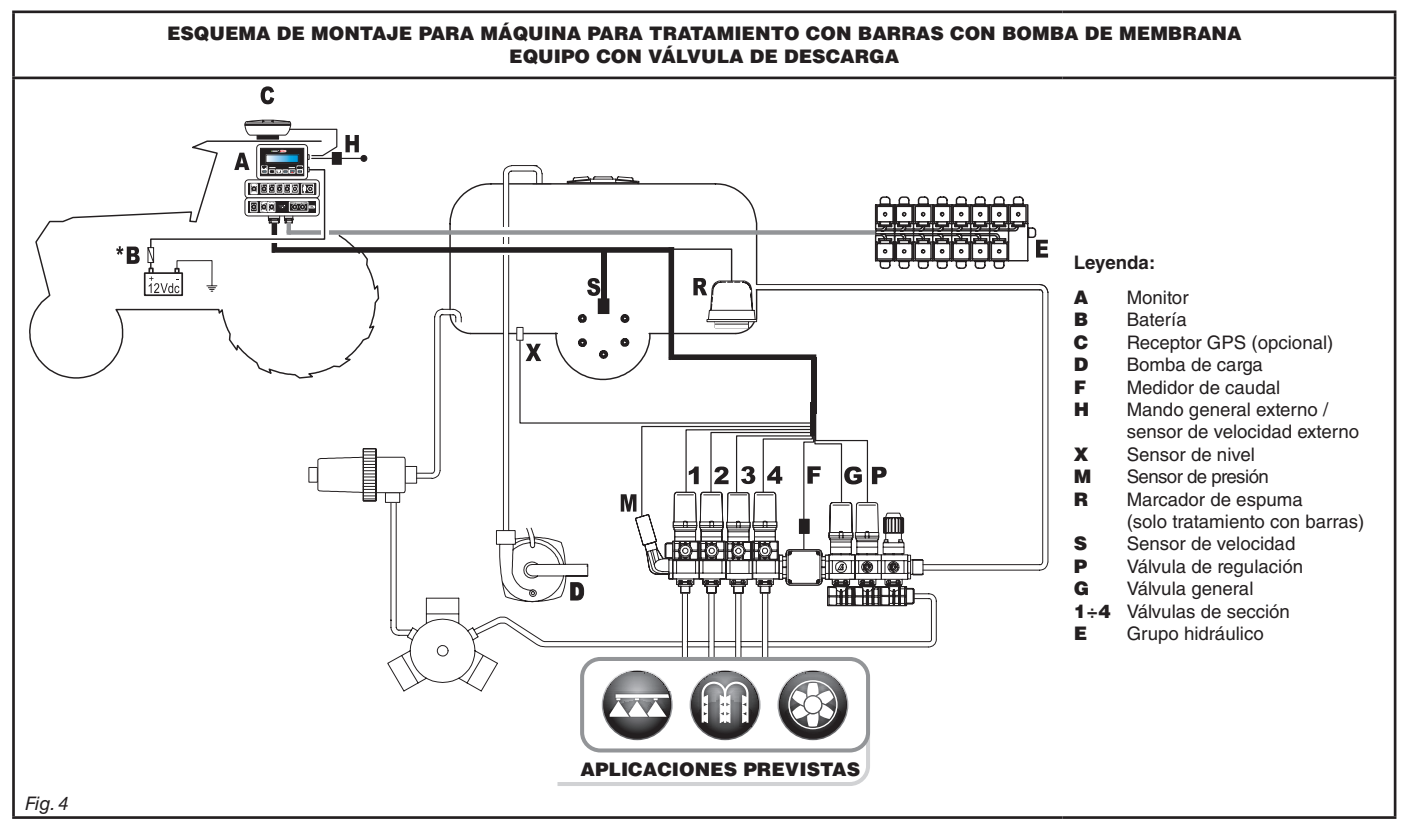

El ordenador debe ser conectado directamente a la batería de la máquina agrícola.
 \* No conectar el ordenador durante la función de encendido (15/54).

# **INSTALACIÓN**

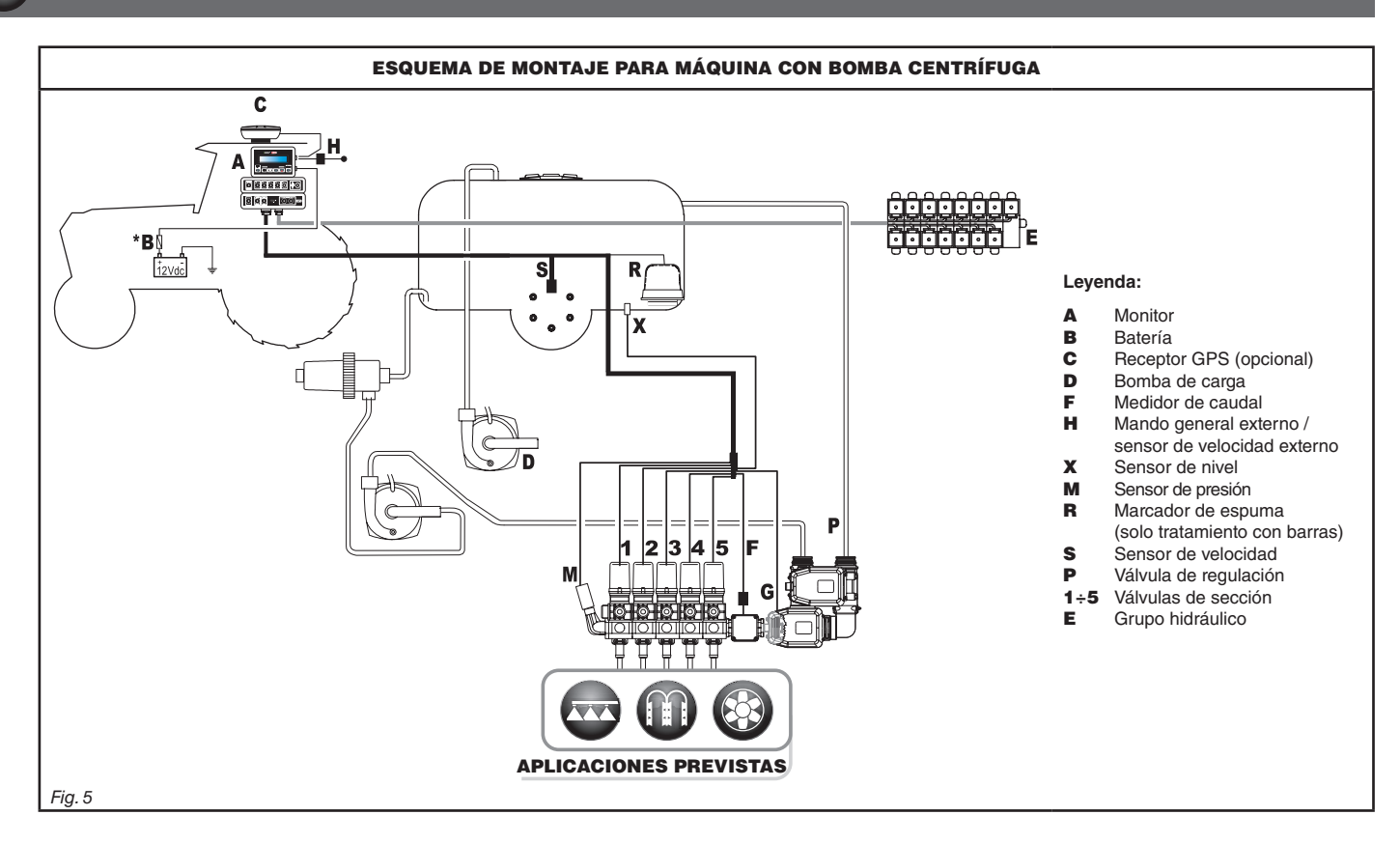

Ŵ El ordenador debe ser conectado directamente a la batería de la máquina agrícola.

\* No conectar el ordenador durante la función de encendido (15/54).

### 7.2 Posicionamiento del ordenador

• El ordenador serie BRAVO 180S debe ser posicionado en la cabina de mando de la máquina agrícola. Prestar atención a las siguientes precauciones:

# - NO posicionar el monitor en zonas donde hayan excesivas vibraciones o golpes para evitar daños o accionamiento involuntario de las teclas;

- Fijar el dispositivo en una zona suficientemente visible y fácil de alcanzar con las manos; tener presente que el monitor no debe obstruir los movimientos o limitar la visual de la conducción.

Tener presente las distintas conexiones necesarias para el funcionamiento del ordenador, la longitud de los cables y prever un adecuado espacio para los conectores y para los cables.

Cerca de cada conector hay un símbolo de identificación de la función realizada. Para cualquier referencia sobre la configuración de los equipos, consultar el párr. 7.1 Composición recomendada del equipo.

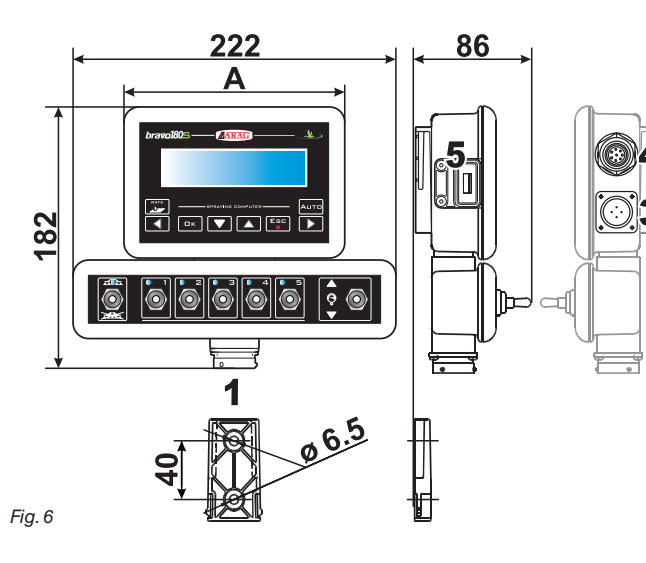

| NÚM. | PUNTOS DE CONEXIÓN        |  |
|------|---------------------------|--|
| 1    | Grupo de mando y sensores |  |
| 2    | Grupo hidráulico          |  |
| 3    | Alimentación              |  |
| 4    | Conexiones auxiliares     |  |
| 5    | USB                       |  |

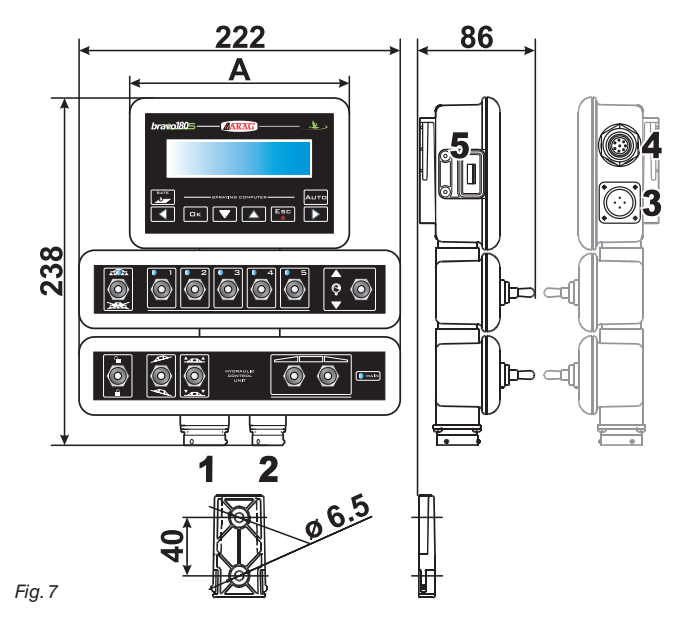

| SECCIONES | GENERAL | PRESIÓN | ANCHO<br>A (mm) |
|-----------|---------|---------|-----------------|
|           | •       | •       | 152             |
| 2         | •       | •       | 152             |
| 3         | •       | •       | 152             |
| 4         | •       | •       | 222             |
| 5         | •       | •       | 222             |
| 7         | •       | •       | 268             |

### 7.3 Fijación del sostén

El monitor debe ser posicionado luego de haber fijado el específico sostén en el lugar deseado (en el párrafo precedente se muestra la plantilla de perforación del sostén).

El sostén debe ser extraído de su alojamiento en el monitor (A, Fig. 8) y se debe fijar utilizando los tornillos suministrados (B). Luego de haber asegurado la perfecta fijación del sostén, introducir el monitor en el mismo y presionar hasta que quede bloqueado (C).

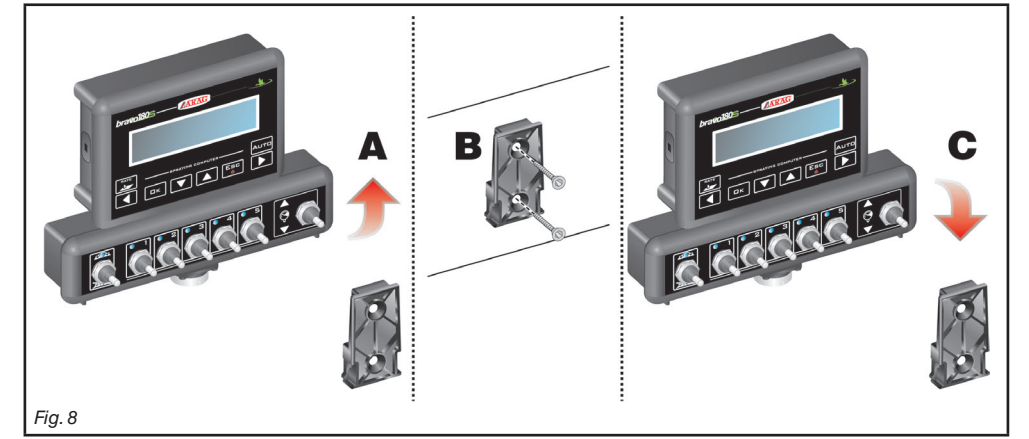

### 7.4 Posicionamiento del grupo de mando

El grupo de mando deberá ser fijado utilizando los sostenes específicos suministrados y montados en el grupo, posicionándolo de acuerdo a las indicaciones del manual adjuntado al grupo.

IN ES IMPORTANTE SEGUIR TODAS LAS REGLAS DE SEGURIDAD INDICADAS EN EL MANUAL DEL GRUPO DE MANDO.

### 7.5 Posicionamiento del grupo hidráulico

El grupo hidráulico deberá ser fijado en un punto de la máquina donde se encuentre protegido de agentes atmosféricos y del líquido pulverizado por la misma.

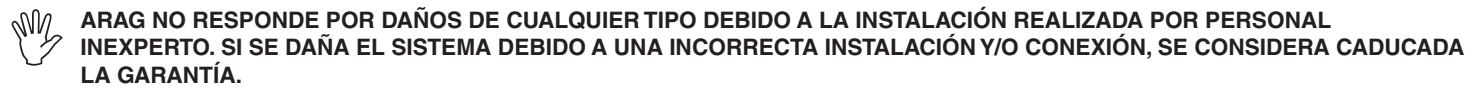

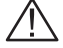

¡ATENCIÓN! NO CONECTAR GRUPOS HIDRÁULICOS DIFERENTES DE AQUELLOS PREVISTOS (VER CATÁLOGO GENERAL ARAG).

ARAG NO RESPONDE POR DAÑOS AL PRODUCTO, ERRORES DE FUNCIONAMIENTO INCORRECTO O RIESGOS DE CUALQUIER TIPO OCASIONADOS POR ESTOS, CUANDO EL MÓDULO SEA CONECTADO A GRUPOS NO ORIGINALES O NO SUMINISTRADOS POR ARAG.

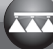

M

# 8 CONEXIÓN DEL ORDENADOR A LA MÁQUINA AGRÍCOLA

# 8.1 Precauciones generales para un correcto posicionamiento de los cableados

- Fijación de los cables:
- fijar el cableado de manera que no entre en contacto con órganos en movimiento;
- colocar los cables de manera que la torsión o los movimientos de la máquina no los rompan o los dañen.

### • Posicionamiento de los cables para evitar filtraciones de agua:

- las ramificaciones de los cables deben estar SIEMPRE dirigidas hacia abajo (figuras mostradas abajo).

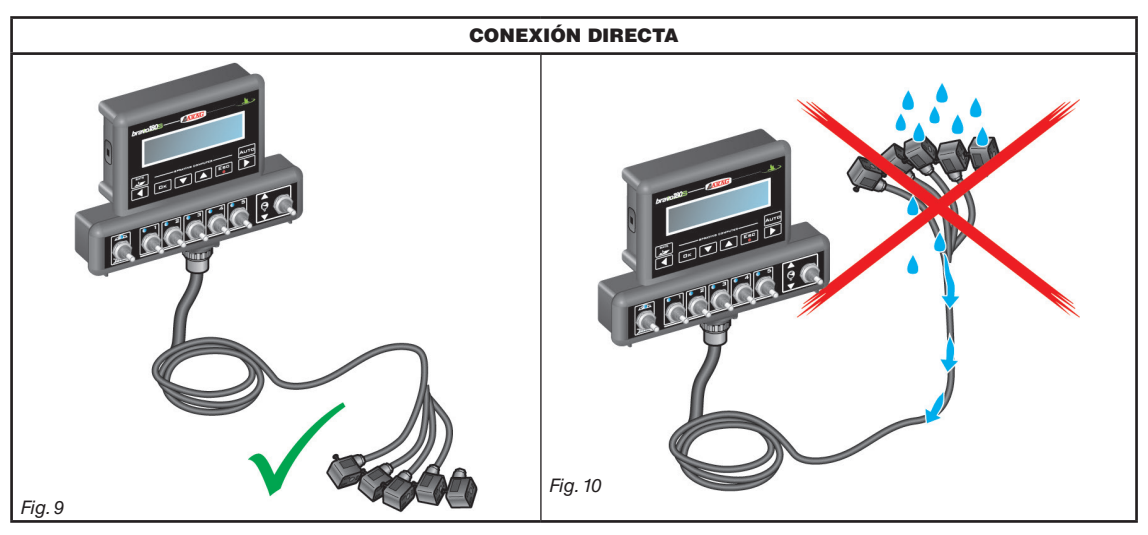

Introducción de los cables en los puntos de conexión:

- No forzar la introducción de los conectores haciendo excesiva presión o flexión: los contactos podrían dañarse y comprometer el correcto funcionamiento del ordenador.

Utilizar SOLAMENTE los cables y los accesorios indicados en el catálogo, con características técnicas adecuadas para el tipo de uso que debe realizar.

#### Conexión de la alimentación 8.2

Dentro del paquete se encuentra el conector de alimentación (Fig. 1 y Fig. 2 en la página 6) para conectar a la batería de la máquina agrícola; en Fig. 13 se encuentra la plantilla de perforación del conector de alimentación.

Conectar el conector de alimentación a los cables de la batería utilizando dos faston de 6 mm, como se indica en Fig. 11 y Fig. 12. Utilizar el cable que se encuentra en el paquete (Fig. 1 y Fig. 2 en la página 6) para conectar el ordenador a la alimentación.

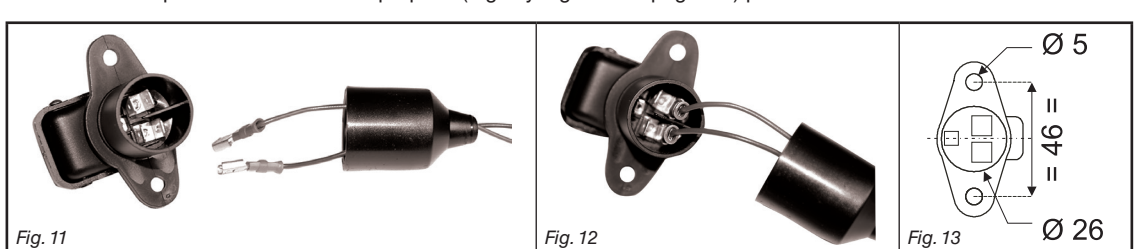

### Fig. 11

### **ADVERTENCIA:**

Para no incurrir en el riesgo de cortocircuitos, no conectar los cables de alimentación a la batería antes de haber terminado la instalación.

### Antes de alimentar el ordenador y el grupo de mando asegurarse que la tensión de la batería sea la correcta (12 Vcc).

BRAVO 180S es alimentado directamente por la batería de la máquina agrícola (12 Vcc): el encendido se debe realizar SIEMPRE desde el monitor; luego se debe recordar de apagarlo con la específica tecla en el panel de mando.

### El encendido prolongado del BRAVO 180S con la máquina apagada puede descargar la batería del tractor: en caso de paradas prolongadas de la máquina con el motor apagado, asegurarse de haber apagado el ordenador.

La fuente de alimentación debe ser conectada como se indica en Fig. 14: el ordenador debe ser conectado directamente a la batería de la máquina agrícola. NO conectar el ordenador durante la función de encendido (15/54).

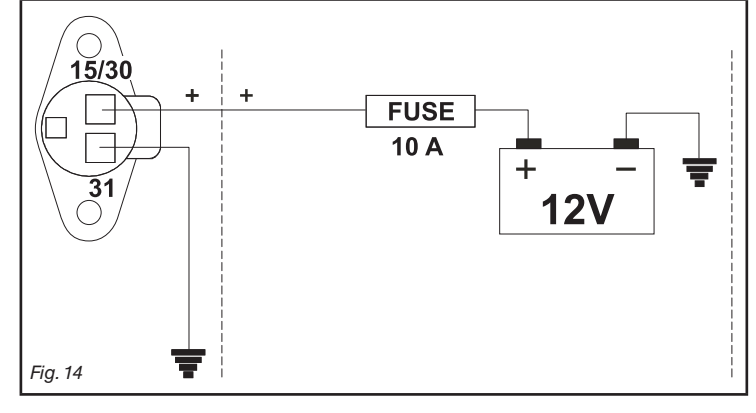

# ADVERTENCIA:

• El circuito de alimentación debe estar SIEMPRE protegido con un fusible de 10 Amperios para automóviles.

 Todas la conexiones a la batería deben efectuarse utilizando cables de sección mínima equivalente a 2,5 mm<sup>2</sup>.

Para no incurrir en el riesgo de cortocircuitos, no conectar el conector del cable de alimentación antes de haber terminado la instalación.

· Utilizar cables con terminales adecuados para garantizar la correcta conexión de cada uno.

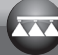

### CONEXIÓN DEL CABLEADO AL GRUPO DE MANDO, AL GRUPO HIDRÁULICO Y A LAS FUNCIONES DISPONIBLES

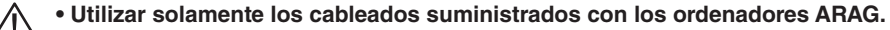

• Prestar mucha atención a no romper, estirar, arrancar o cortar los cables.

• En caso de daños provocados por el uso de cables inadecuados o no originales ARAG, automáticamente se considera caducada la garantía.

 ARAG no responde por daños a los equipos, personas o animales ocasionados por el incumplimiento de lo descrito anteriormente.

### 9.1 Conexión de los conectores multipolares

Conectar los conectores multipolares al monitor (conexiones 1 y 2 en la página 9) y hacer llegar el otro extremo del cable al grupo de mando y al grupo hidráulico. Luego de haberse asegurado de la correcta introducción, girar la virola en el sentido de las agujas del reloj hasta su bloqueo.

### 9.2 Conexión de las válvulas del grupo de mando

• Utilizar válvulas ARAG: en caso de daños provocados por el uso de válvulas inadecuadas o no originales ARAG, automáticamente se considera caducada la garantía.

ARAG no responde por daños a los equipos, personas o animales ocasionados por el incumplimiento de lo descrito anteriormente.

- Todos los conectores de conexión a las válvulas deben tener junta de estanqueidad antes de conectar (Fig. 16).
- Controlar el correcto posicionamiento de la junta de estanqueidad para evitar filtraciones de agua durante el uso del grupo de mando.

El conector 1 debe dirigir la válvula que a su vez debe estar conectada a la sección 1; luego todas las demás.

Conectar el "conector 1" a la "válvula 1", y luego los demás conectores con números crecientes de izquierda a derecha: la sección 1 es la que se encuentra más hacia la izquierda mirando la máquina desde atrás (Fig. 15).

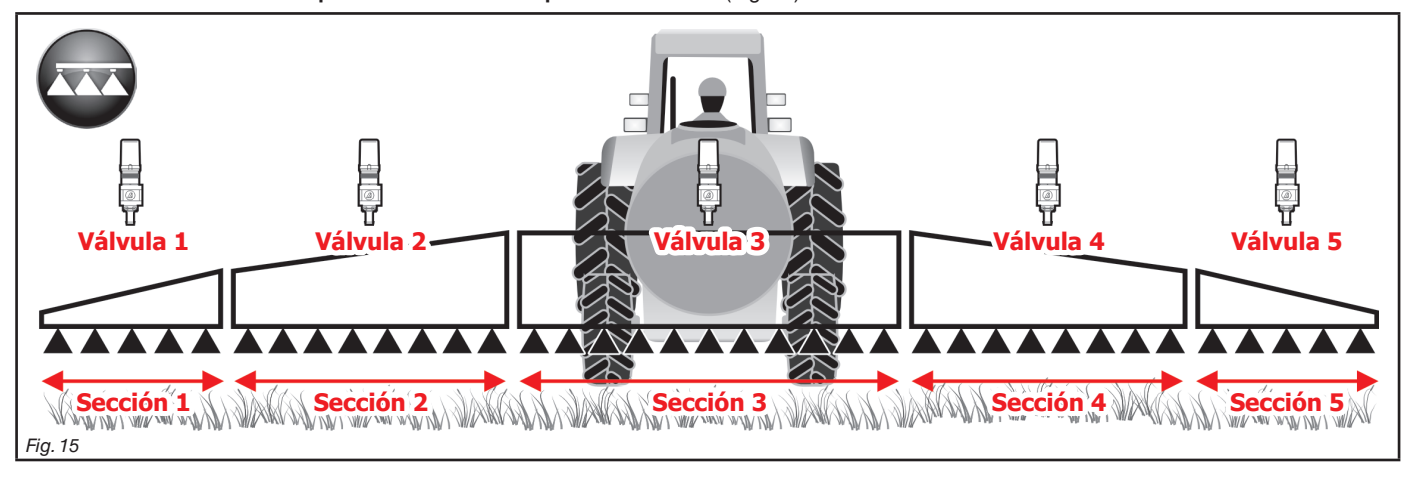

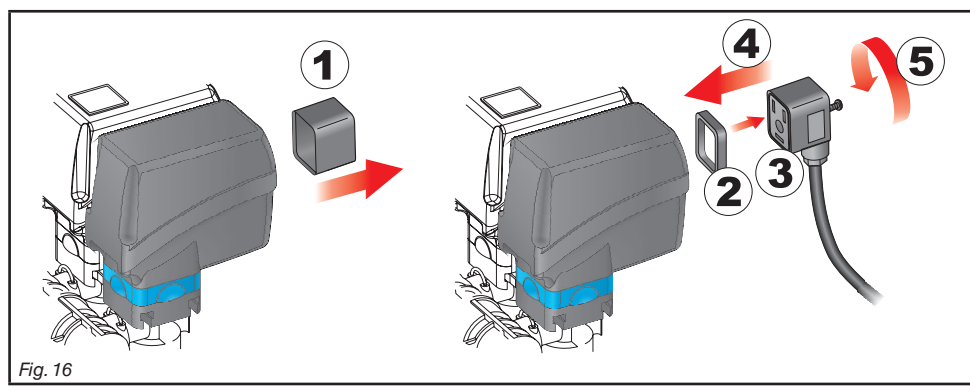

Fijar los conectores a las respectivas válvulas de acuerdo a las siglas indicadas en el esquema general de montaje del sistema en vuestro poder (7.1 Composición recomendada del equipo):

• Quitar el capuchón de protección (1, Fig. 16) de la válvula eléctrica.

• Posicionar la junta (2) haciéndola entrar en el conector (3) luego conectarlo presionando a fondo (4): prestar atención a no doblar los contactos eléctricos de la válvula durante la introducción.

• Atornillar el tornillo (5) hasta su completo ajuste.

 $\mathbb{M}$  En caso que el número de conmutadores del monitor sea superior al número de válvulas de sección, conectar los cables como se  $\mathbb{M}$  indica en la tabla:

| N° VÁLVULAS DE SECCIÓN | CONMUTADORES A UTILIZAR | CABLES A CONECTAR<br>A LAS VÁLVULAS DE SECCIÓN |
|------------------------|-------------------------|------------------------------------------------|
| 2                      | 2 - 4                   | 2 - 4                                          |
| 3                      | 2 - 3 - 4               | 2 - 3 - 4                                      |
| 4                      | 1 - 2 - 4 - 5           | 1 - 2 - 4 - 5                                  |

### 9.3 Conexión de las válvulas hidráulicas

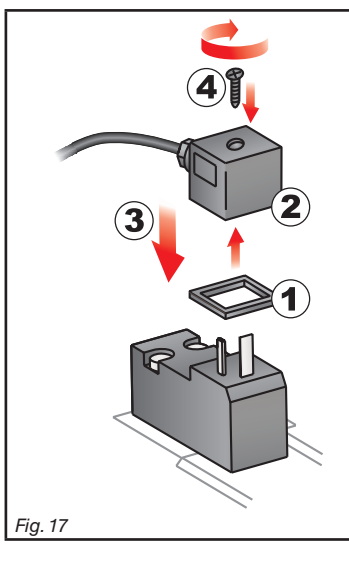

Bravo 180S puede dirigir hasta 7 funciones hidráulicas mediante válvulas de doble efecto.

Fijar los conectores a las respectivas válvulas de acuerdo a las siglas indicadas en el esquema general de montaje del equipo en vuestro poder (párr. 7.1 Composición recomendada del equipo).

Posicionar la junta (1) haciéndola entrar en el conector (2) luego conectar el conector presionando a fondo (3): prestar atención a no doblar los contactos eléctricos en la válvula durante la introducción.
Introducir el tornillo en el conector y ajustarlo (4) completamente.

A continuación se describe la función de uso de los conmutadores ubicados en el panel de mando de las funciones hidráulicas.

• Conectar el conector marcado "DD" a la válvula piloto y luego los demás conectores, como se indica en la tabla:

| MANDO                                         | MOVIN    | IIENTO | CONECTOR |
|-----------------------------------------------|----------|--------|----------|
| Movimiento sección / Apertura interruptor AUX | Apertura | ①      | 1 ÷ 4 A  |
| 1 - 4                                         | Cierre   | Û      | 1 ÷ 4 C  |
|                                               | Apertura | ①      | AA       |
| Altura barra                                  | Cierre   | ①      | AC       |
| ſ                                             | Apertura | ①      | ВА       |
| Bloqueo barra                                 | Cierre   | Û      | вс       |
| Nivelado barra                                | Apertura | ①      | CA       |
|                                               | Cierre   | Û      | сс       |

### 9.4 Conexión de los sensores y de otras funciones disponibles

Fijar los conectores a las respectivas funciones de acuerdo a las siglas indicadas en el esquema general de montaje del sistema en vuestro poder (párr. 7.1).

Los cables del cableado están marcados con un símbolo de identificación de la función realizada: en la tabla se muestran todas las indicaciones para conectar correctamente el cableado a las funciones disponibles.

### Utilizar sensores ARAG: en caso de daños provocados por el uso de sensores inadecuados o no originales ARAG, automáticamente se considera caducada la garantía.

ARAG no responde por daños a los equipos, personas o animales ocasionados por el incumplimiento de lo descrito anteriormente.

| ÍTEM | CONEXIÓN              |  |  |
|------|-----------------------|--|--|
| F    | Medidor de caudal     |  |  |
| м    | Sensor de presión     |  |  |
| R    | Marcador de espuma    |  |  |
| S    | Sensor de velocidad   |  |  |
| х    | Sensor de nivel       |  |  |
| Р    | Válvula de regulación |  |  |
| G    | Válvula general       |  |  |

- Las instrucciones para la instalación de los sensores se adjuntan a los productos.

- Conexión de:
- medidor de caudal;
- sensor de presión;
- sensor de nivel;
- marcador de espuma.

Todos los sensores ARAG utilizan el mismo tipo de conector. Realizar la conexión entre el conector del sensor y el cableado relativo; luego de asegurar la correcta introducción, presionar hasta bloquear.

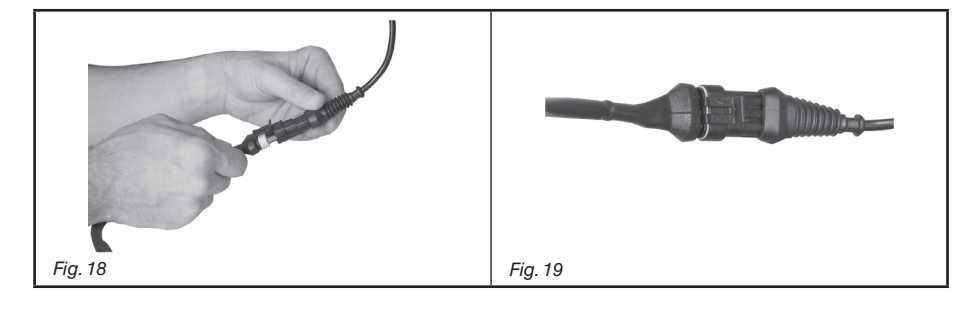

### 9.5 Pendrive

El pendrive puede ser utilizado para el intercambio de datos con el ordenador BRAVO 180S.

 $M_{\odot}$  Antes de utilizarlo asegurarse de que el pendrive no se encuentre protegido.

Son compatibles todos los pendrive hasta 8 Gb de memoria.

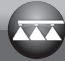

#### PROGRAMACIÓN 10

#### 10.1 Encendido / apagado del ordenador

# Encendido ordinario

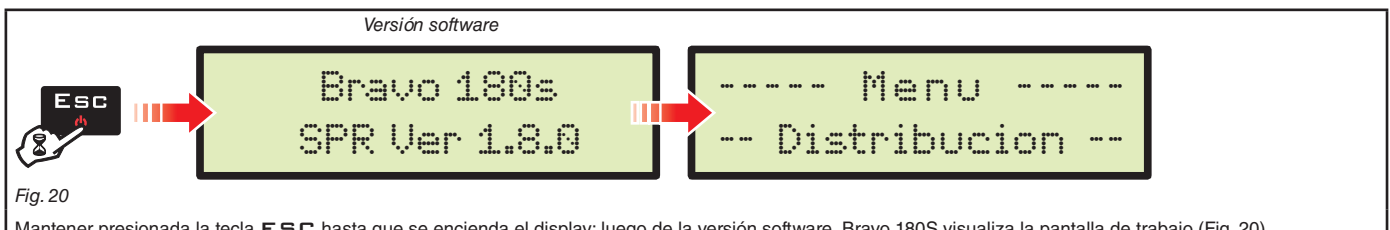

Mantener presionada la tecla E S C hasta que se encienda el display: luego de la versión software, Bravo 180S visualiza la pantalla de trabajo (Fig. 20).

### • Encendido para el acceso a la programación avanzada

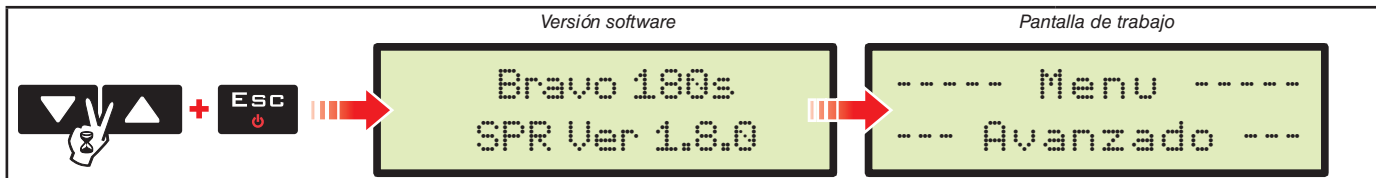

### Fig. 21

Presionar contemporáneamente la secuencia de teclas hasta que se encienda el Bravo. Soltar la tecla E S C manteniendo presionadas las teclas de las flechas hasta que aparece el Menu Avanzado (Fig. 21).

### Apagado

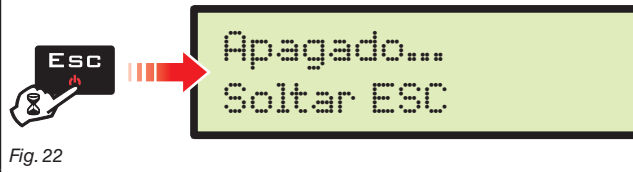

Mantener presionada la tecla ESC hasta que aparece el mensaje Apagado... Soltar ESC

Soltar la tecla y esperar a que termine de guardar (Fig. 22); luego de algunos segundos se apagará el ordenador.

Durante el apagado NO presionar ninguna tecla y NO quitar la alimentación hasta que Bravo 180S se apague. SW/

ATENCIÓN: utilizar SIEMPRE la tecla específica para apagar el ordenador; en caso contrario TODOS los datos relativos a los tratamientos y a la programación se perderán.

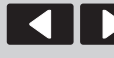

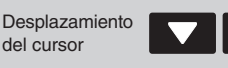

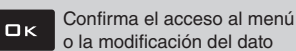

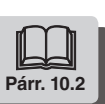

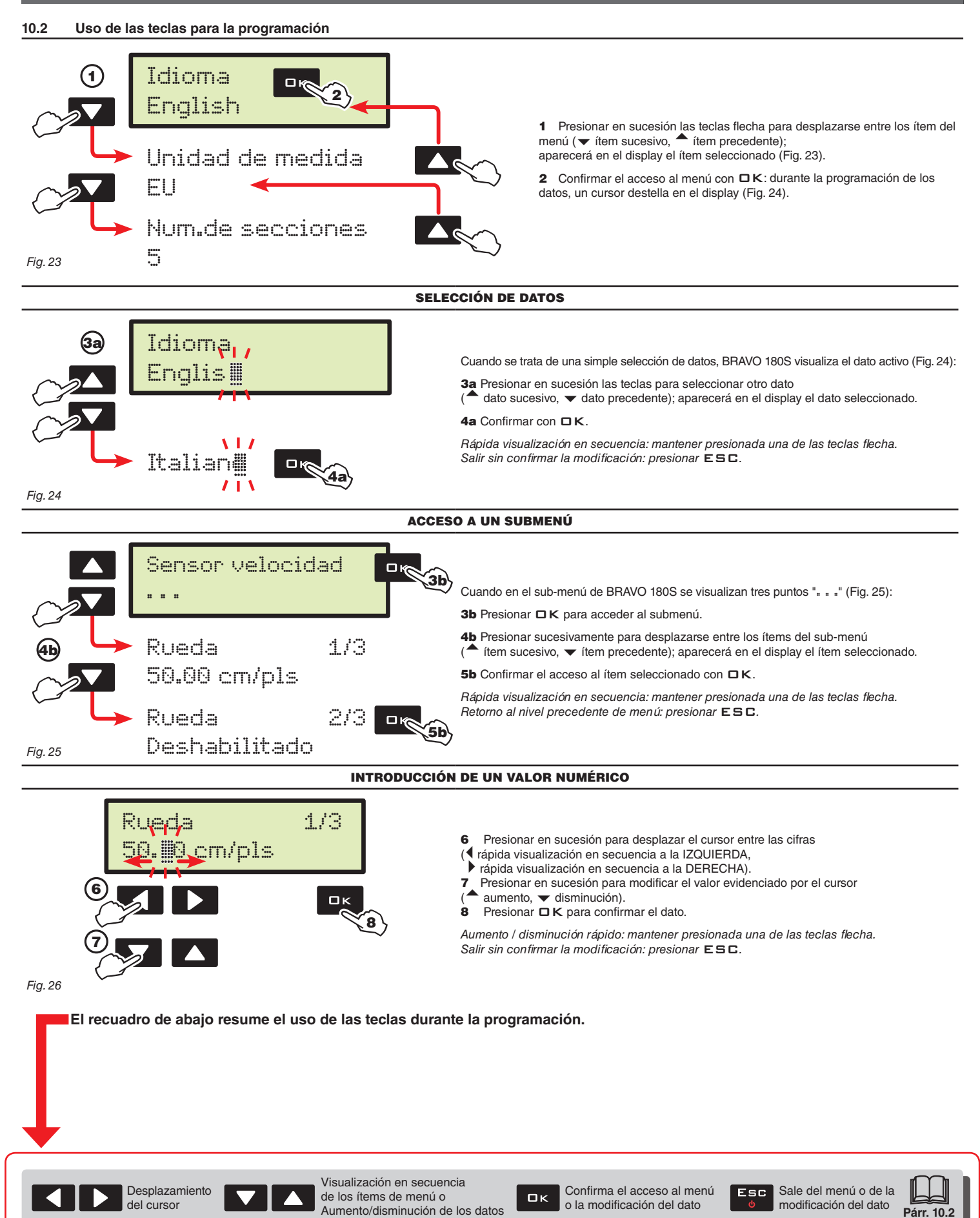

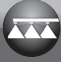

# 11 PROGRAMACIÓN AVANZADA

Por medio de la programación avanzada se memorizan en el ordenador todos los datos necesarios para realizar una correcta distribución del producto. Es necesario realizar esta operación una sola vez, **durante la instalación**.

### 11.1 Pruebas y controles antes de la programación

Antes de programar el ordenador, comprobar la instalación correcta de todos los componentes (grupo de mando y sensores), la conexión a la alimentación y la conexión a los componentes (grupo de mando general y sensores). La conexión errada de los componentes del equipo o el uso de componentes distintos a los especificados puede dañar el dispositivo o los componentes.

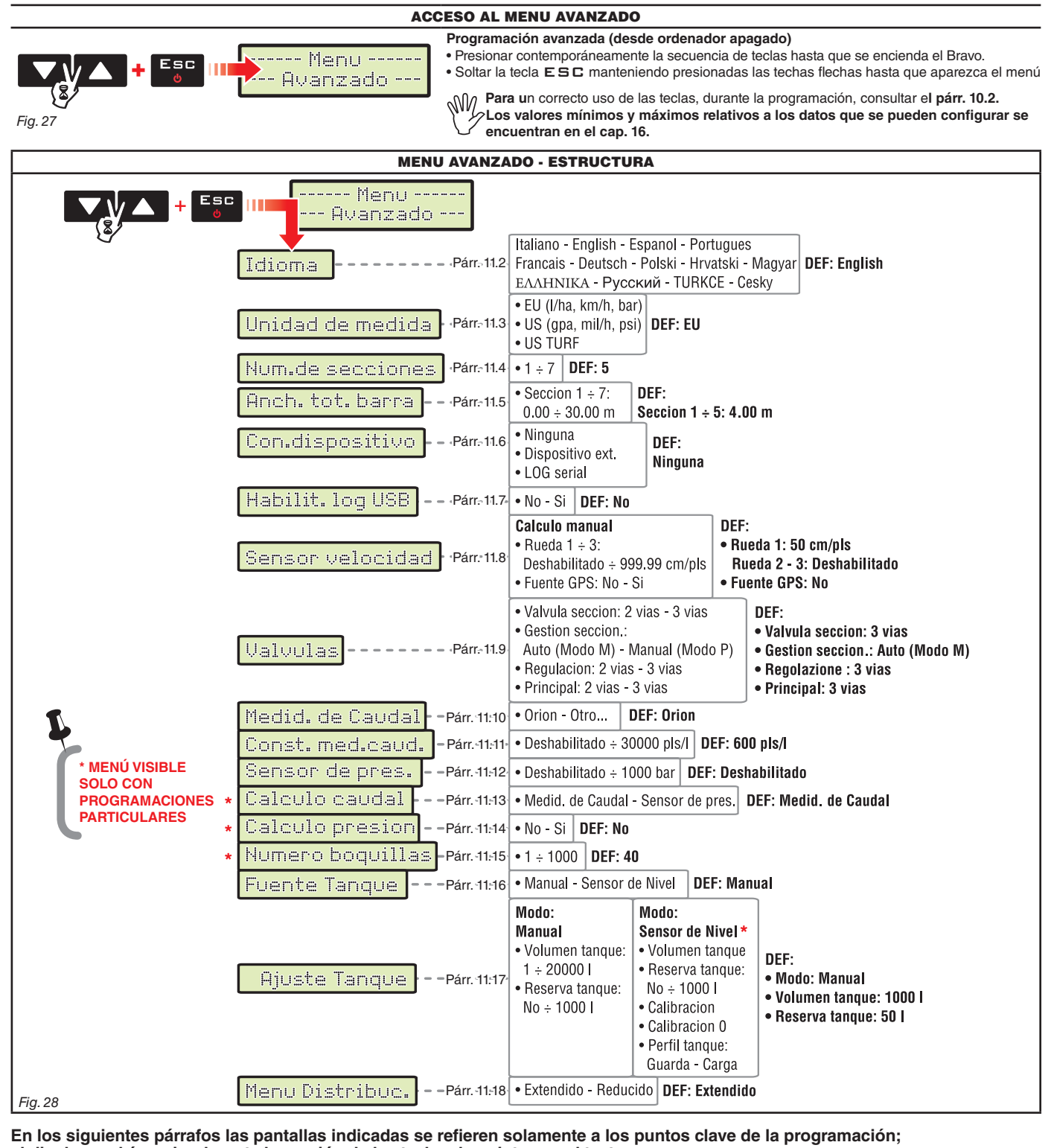

el display podría variar durante la presión de las teclas descriptas en el texto.

Durante la configuración de los datos el valor correspondiente destella en el display.

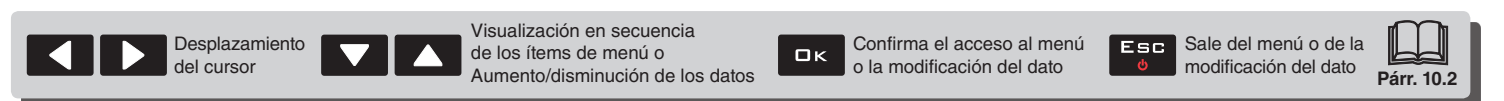

#### Idioma 11.2

### Configurar el idioma de uso de Bravo 180S, entre aquellos disponibles:

> Italiano, Inglés, Español, Portugués, Francés, Alemán, Polaco, Croata, Húngaro, Griego, Ruso, Turco, Checo.

Fig. 29

Idioma

English

#### 11.3 Unidad de medida

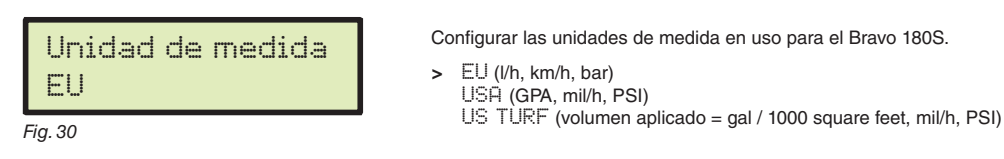

#### 11.4 Num.de secciones

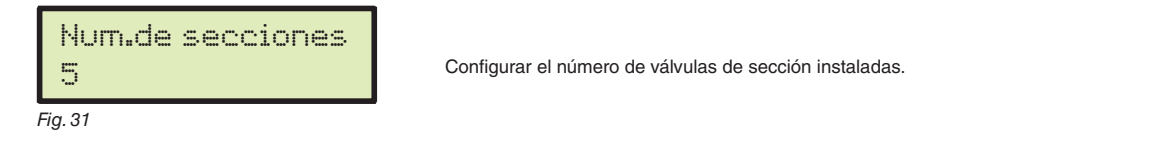

#### 11.5 Anch. tot. barra

Este parámetro representa la cobertura efectiva de las boquillas sobre el terreno: por ejemplo, montando 8 boquillas a una distancia de 50 cm entre ellas, la anchura de la sección de barra a programar es de 4,00 m.

El valor visualizado (Fig. 32) representa la suma de las anchuras de sección, por lo tanto, para modificar el dato es necesario configurar el valor de la anchura de cada sección de barra: la suma de las anchuras se recalculará automáticamente.

1 Luego de haber seleccionado el menú Ancha tota barra, presionar 🗆 k para acceder al submenú de selección / modificación de cada sección. 2 Utilizando las teclas, visualizar en secuencia las secciones dentro del submenú Seccion hasta visualizar la sección que se desea modificar: el número de la sección se indica en el display arriba a la derecha, mientras que en la línea inferior se muestra el valor activo (Fig. 33). 3 Presionar  $\Box \kappa$  para confirmar el acceso a la modificación.

4 Indicar la anchura de la sección y repetir la programación para cada una de ellas.

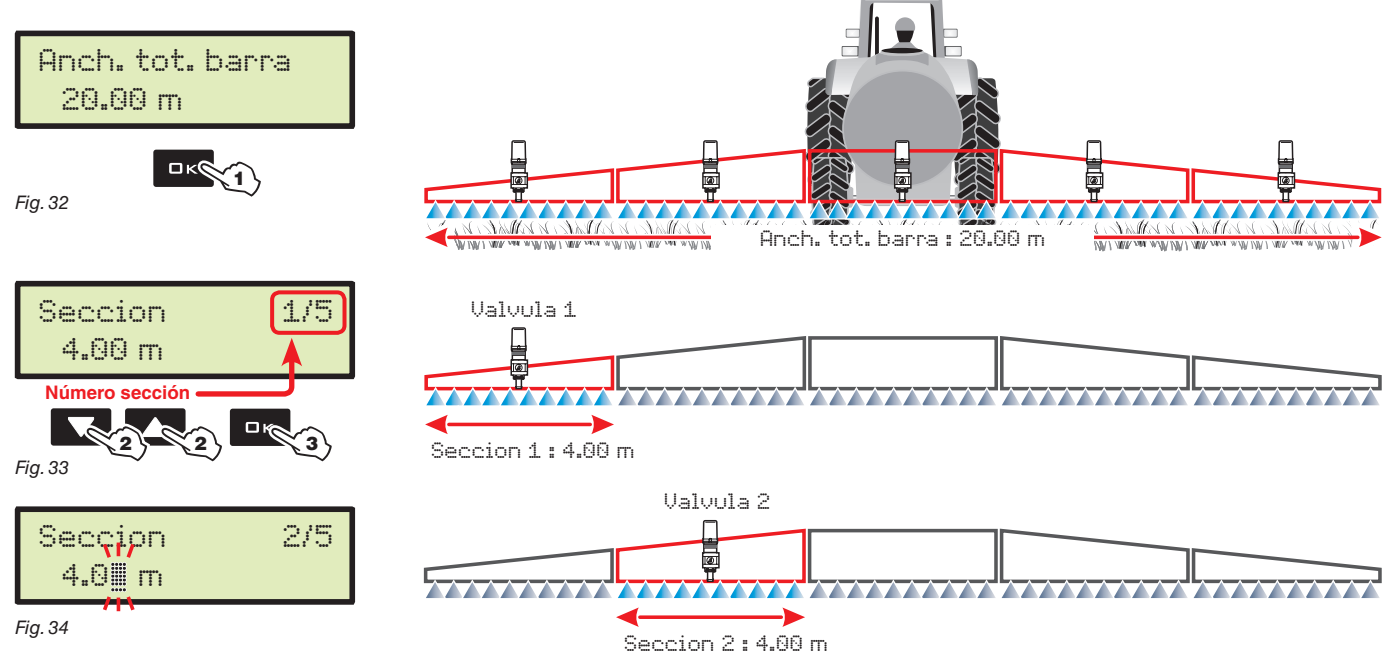

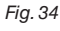

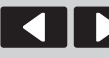

Desplazamiento

del cursor

Visualización en secuencia de los ítems de menú o Aumento/disminución de los datos

Confirma el acceso al menú o la modificación del dato

Sale del menú o de la Esc modificación del dato

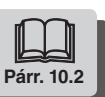

Ωк

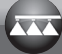

Párr. 10.2

#### 11.6 Con.dispositivo

Activar / desactivar la eventual conexión a un dispositivo externo.

- Dispositivo ext. >
  - LOG serial Ninguna

Con la opción Dispositivo ext. Bravo 180S puede recibir los datos de tratamiento de la dosificación variable desde un dispositivo conectado (ej.: DELTA 80), la opción LOG serial devuelve en el puerto serial una cadena de datos sobre el trabajo que debe enviarse mediante cable o transmisión a un equipo utilizado.

#### 11.7 Habilit. log USB

Fig. 35

| Habilit. log USB<br>No | Activar / desactivar la exportación del archivo de LOG a un dispositivo USB (nota: el dispositivo debe conectarse al puerto USB del Bravo 180S) <ul> <li>No</li> </ul> |
|------------------------|----------------------------------------------------------------------------------------------------|
| Fig. 36                | 51                                                                                                    |

### Ejemplo de cadena archivo LOG:

Con.dispositivo

Dispositivo ext.

Device, FwVersion, SwType, GPSQ, Date, Time, Lat, Lon, MUnit, Speed, BoomWidth, CoveredArea, TargetRate, ApplRate, Flow, Pr ess, SprQnty, TankLevel, Sections, Sect1Width, Sect2Width, Sect3Width, Sect4Width, Sect5Width, ActNozzle, SelectedJob . . . .

#### 11.8 Sensor velocidad

| Image: Image: | Sensor velocidad | Desde este menú se realizan todas las configuraciones para el cálculo de la velocidad.<br>Normalmente el ordenador calcula la información que concierne la velocidad gracias a los impulsos recibidos desde                                                                                       |
|----------------------------------------------------------------------------------------------------|------------------|----------------------------------------------------------------------------------------------------|
| Fig. 37                                                                                                    |                  | el sensor instalado en la rueda.<br>En presencia de un receptor GPS conectado directamente a Bravo 180S, este menú le permite seleccionar el<br>receptor como una fuente alternativa al sensor rueda y por lo tanto puede recibir datos en tiempo real sobre la<br>velocidad indicada por el GPS. |
|                                                                                                    | Fig. 37          | Luego de haber seleccionado un menú Sensor velocidad, presionar <b>DK</b> para acceder a los submenú.                                                                                                    |

> Rueda

Es un dato que el ordenador BRAVO 180S utiliza para calcular velocidad de avance del medio y de acuerdo a esta realiza el consiguiente dosaje instantáneo. La constante rueda depende del tipo de rueda utilizada y de la cantidad de puntos de detección del sensor presentes sobre la misma. BRAVO 180S puede memorizar 3 diferentes constantes rueda.

### Si se sustituye la rueda sobre la cual se han fijado los puntos de detección del sensor de velocidad, la constante rueda podría cambiar. Por lo tanto es necesario configurar nuevamente el dato.

1 Seleccionar el tipo rueda (3 tipos disponibles).

2 Presionar 🗆 K. La constante puede introducirse con dos procedimientos diferentes (Calculo manual o Calculo autom.), descritos a continuación.

3 Seleccionar el procedimiento pre-seleccionado y presionar DK para introducir la constante.

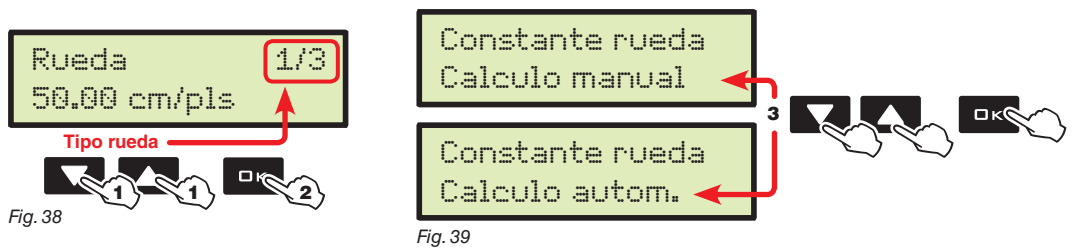

### 4a Calculo manual

Permite introducir el valor de la constante de rueda, calculada con la específica fórmula.

|                                                                                                | Krueda -                                                                                                    | distancia recorrida (d                                                                                                    | cm)                                                               |                                                |                        |
|------------------------------------------------------------------------------------------------|----------------------------------------------------------------------------------------------------|----------------------------------------------------------------------------------------------------|-------------------------------------------------------------------|------------------------------------------------|------------------------|
| Rueda 1/3                                                                                      | Kideda -                                                                                                    | nº puntos de detección x nº vi                                                                                                    | ueltas rueda                                                      |                                                |                        |
| 50.00 cm/pls<br>Fig. 40<br>Realizar la medición con los<br>neumáticos inflados a la presión de | <distancia recorrida=""> distancia, expre <nº de="" detección="" puntos=""> número de (por ej. imanes, bulones, etc.), montado <nº rueda="" vueltas=""> número de vueltas La constante rueda puede ser calculado</nº></nº></distancia> | sada en cm., recorrida por la rued<br>puntos de detección<br>s en la rueda.<br>que cumple la rueda para recorre<br>a con una buena proximidad, dete | la durante el traye<br>er el tramo de dete<br>ectando la distanci | eto de detecció<br>ección.<br>ia recorrida por | jn.<br>Ia rueda en     |
| V ejercicio.                                                                                   | la cual se encuentra instalado el senso<br>(Cuanto más larga sea la distancia rec                                                                                                    | r de velocidad.<br>prrida, mayor será la precisión de                                                                                               | cálculo de la con                                                 | istante rueda).                                |                        |
| 4b Calculo autom.                                                                              | BRAVO 180S puede realizar automática<br>enviados por el sensor de velocidad du                                                                                                    | amente el cálculo de la constante<br>rante el recorrido de un tramo rec                                                                             | rueda, utilizando e<br>to de 100 m (EU)                           | el número de ir<br>/ 300 feet (US -            | npulsos<br>- US TURF). |
|                                                                                                |                                                                                                    |                                                                                                    |                                                                   |                                                |                        |
|                                                                                                |                                                                                                    |                                                                                                    |                                                                   |                                                |                        |
| Desplazamiento                                                                                 | isualización en secuencia<br>e los ítems de menú o                                                                                                    | Confirma el acceso al menú                                                                                                    | Esc Sale de                                                       | l menú o de la                                 |                        |

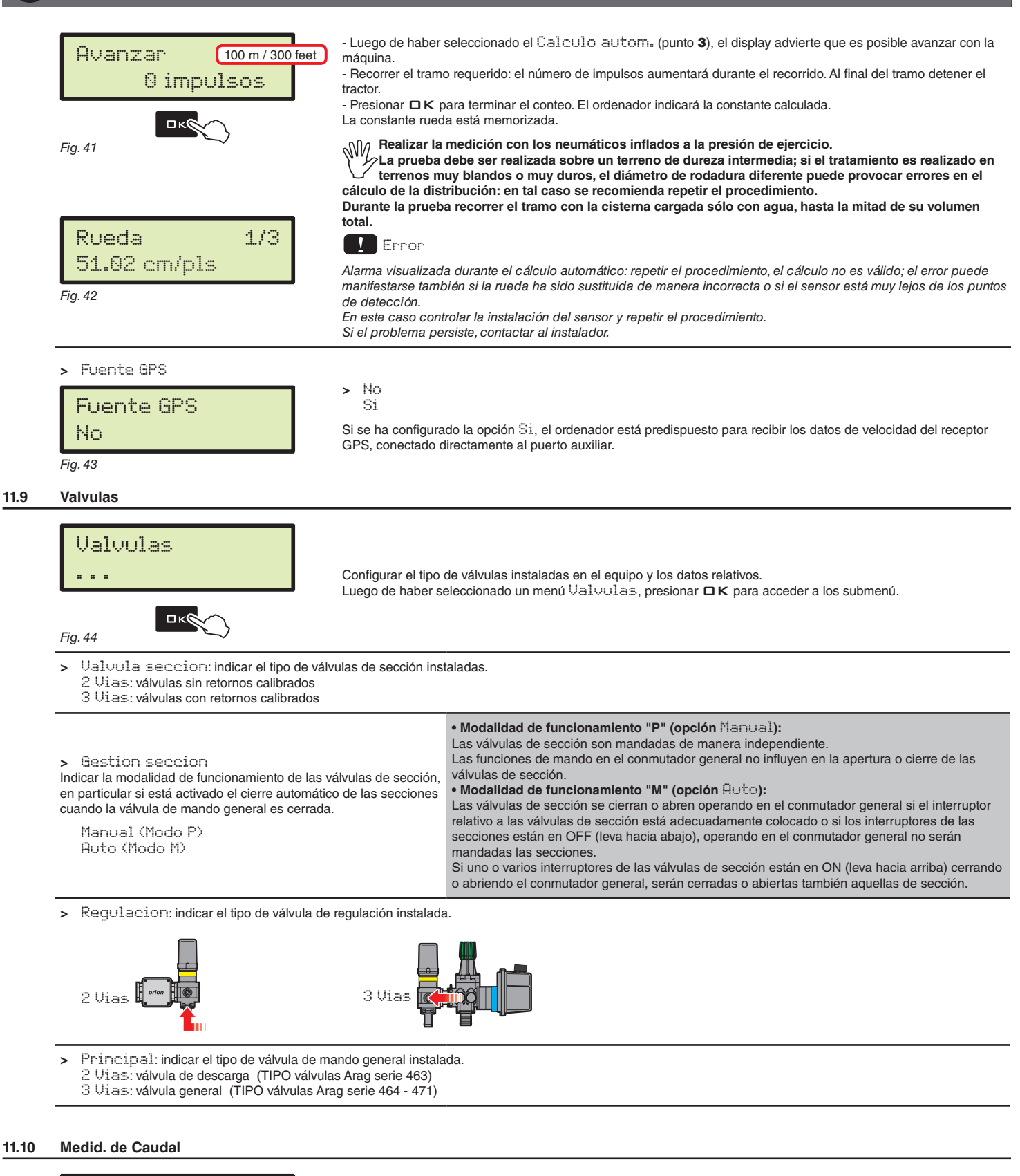

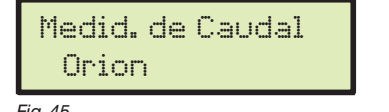

Seleccionar el tipo de medidor de caudal utilizado: Orion Otro...

Fig. 45

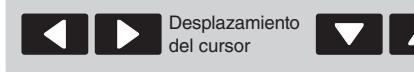

Visualización en secuencia de los ítems de menú o Aumento/disminución de los datos

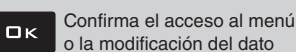

ll menú Esc Sale dato o mod

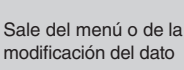

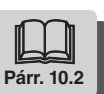

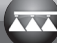

#### Constante Medidor de caudal 11.11

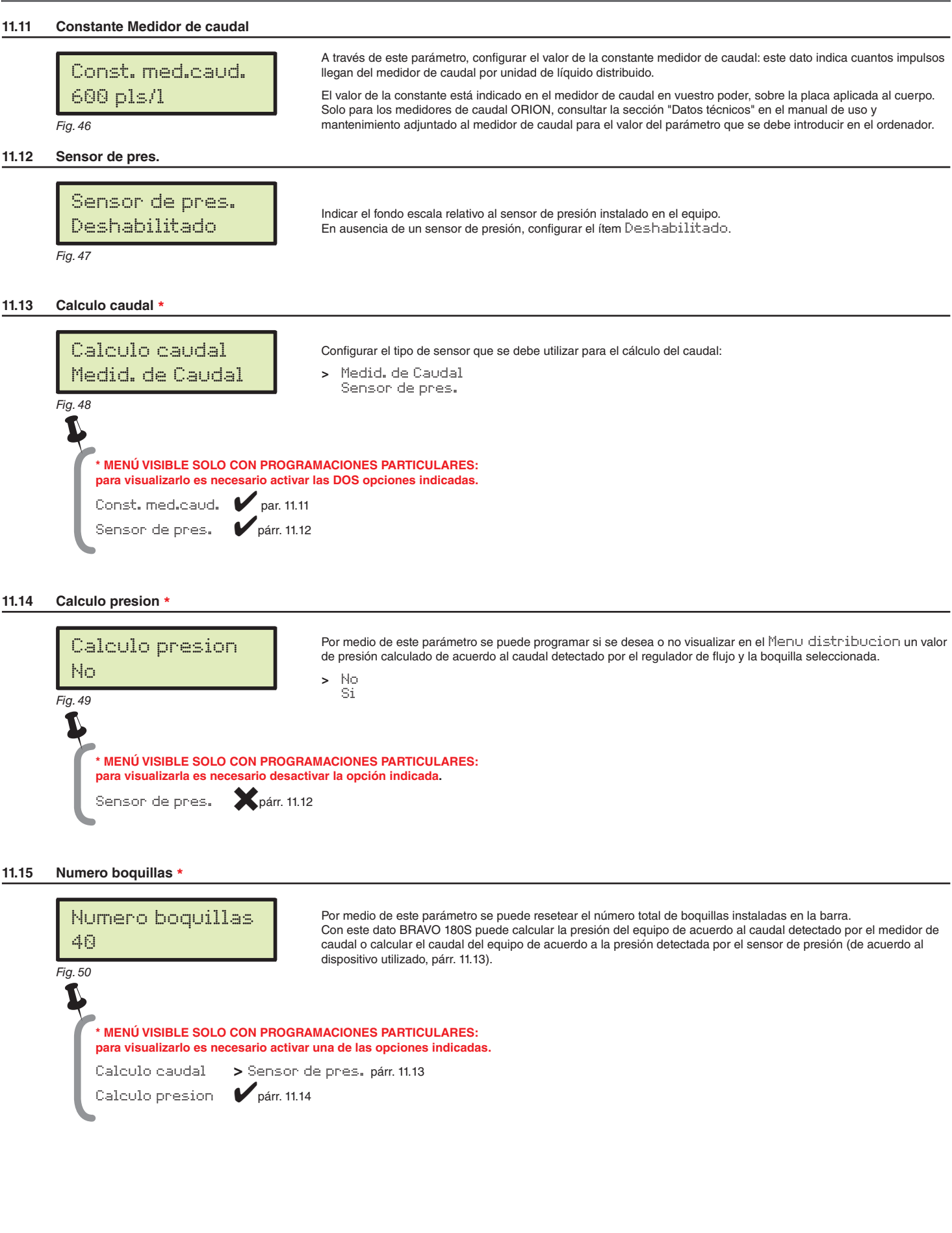

Visualización en secuencia

de los ítems de menú o

Desplazamiento

del cursor

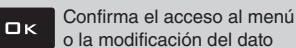

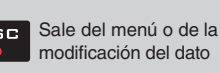

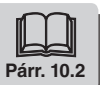

Párr. 10.2

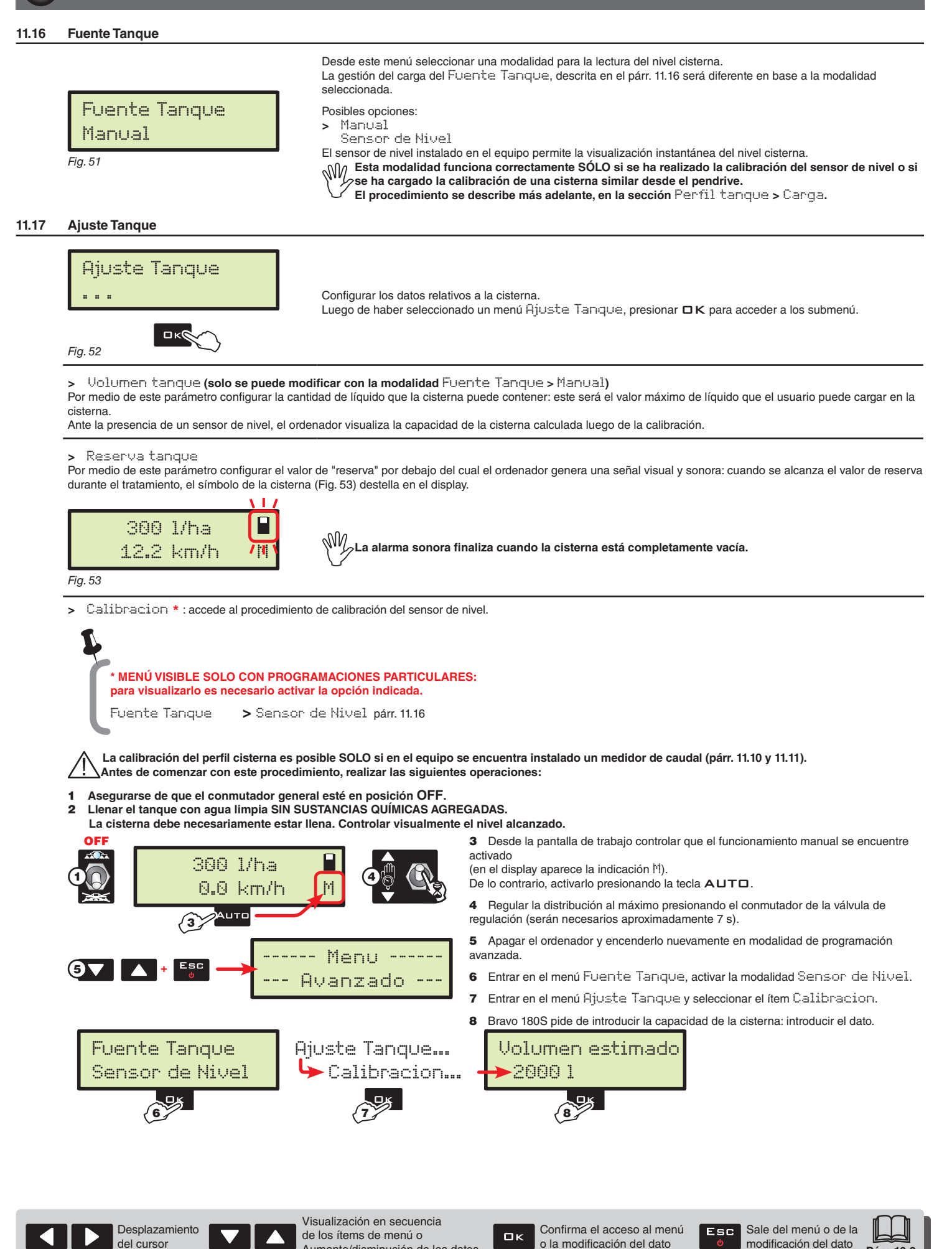

Aumento/disminución de los datos

# PROGRAMACIÓN AVANZADA

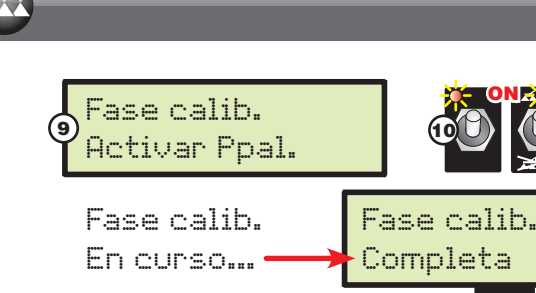

41

9 Inmediatamente después, el ordenador pasa a la pantalla de inicio de la calibración: el mensaje Fase calib. > Activar Ppal. aparece en el display.

**10** Encender el equipo de pulverización: abrir todas las válvulas de sección y luego el mando general (conmutadores en posición **ON**). El mensaje Fase calib. > En curso... aparece en el display.

El mensaje Fase calib<sub>\*</sub> > En curso<sub>\*\*\*</sub> aparece en el display. Presionando ESC se podrá interrumpir la calibración sin guardar:

 11 Cuando el valor del caudal llega a cero y queda por lo menos 10 s, Bravo 180S finaliza automáticamente el procedimiento y visualiza el mensaje Fase calib<sub>a</sub> > Completa.
 Presionar □ K: la calibración ha finalizado y se guardar sustituyendo la que actualmente está en la memoria.

Luego de haber completado la calibración y de haber verificado el correcto funcionamiento del sensor, se recomienda memorizar la calibración en un pendrive (menú Perfil tanque > Guarda en la página 24).

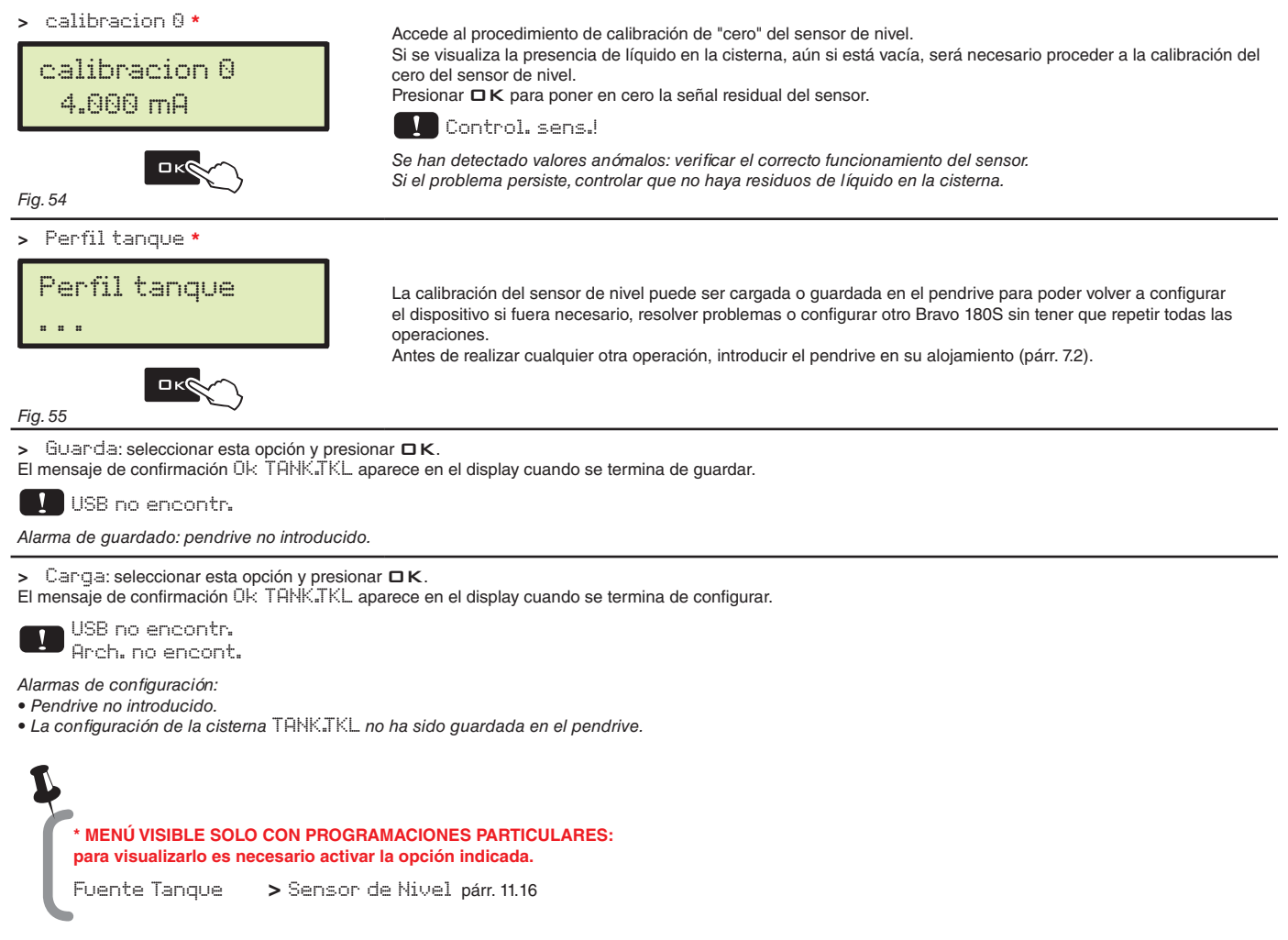

### 11.18 Menu Distribucion

Desplazamiento

del cursor

| Extendido      |           | BRAVO 180S<br>En la tabla se | puede visualizar los datos en modalidad extendida o reducida.<br>indican las visualizaciones en las dos modalidades: |
|----------------|-----------|------------------------------|----------------------------------------------------------------------------------------------------|
| Dato           | extendido | reducido                     |                                                                                                    |
| Velocidad      | •         | •                            |                                                                                                    |
| Presión**      | •         | •                            |                                                                                                    |
| Caudal         | •         | •                            | ** MENÚ VISIBLE SOLO CON PROGRAMACIONES PARTICULARES:                                                                |
| Superficie     | •         | •                            | para visualizarlo es necesario activar una de las opciones indicadas.                                                |
| Liq. distr.    | •         | •                            |                                                                                                    |
| Liq. en tanque | •         |                              |                                                                                                    |
| Tiempo         | •         |                              | Ualculo presion 🕑 párr. 11.14                                                                                        |
| Distancia      | •         |                              |                                                                                                    |

Пκ

de los ítems de menú o

Aumento/disminución de los datos

Confirma el acceso al menú

o la modificación del dato

Sale del menú o de la

modificación del dato

Párr. 10.2

Esc

# 12 PROGRAMACIÓN USUARIO

Antes de iniciar un tratamiento son necesarias algunas configuraciones para que el mismo se realice correctamente. Una vez introducidos los datos necesarios, se podrá iniciar el tratamiento de inmediato.

### ACCESO AL MENU USUARIO

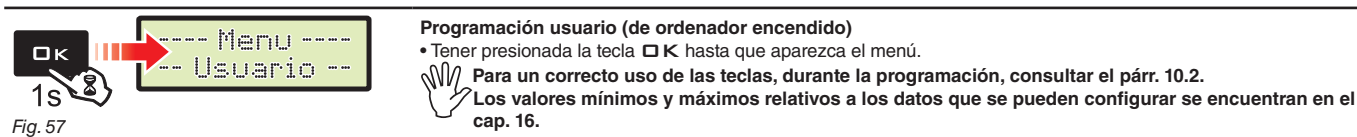

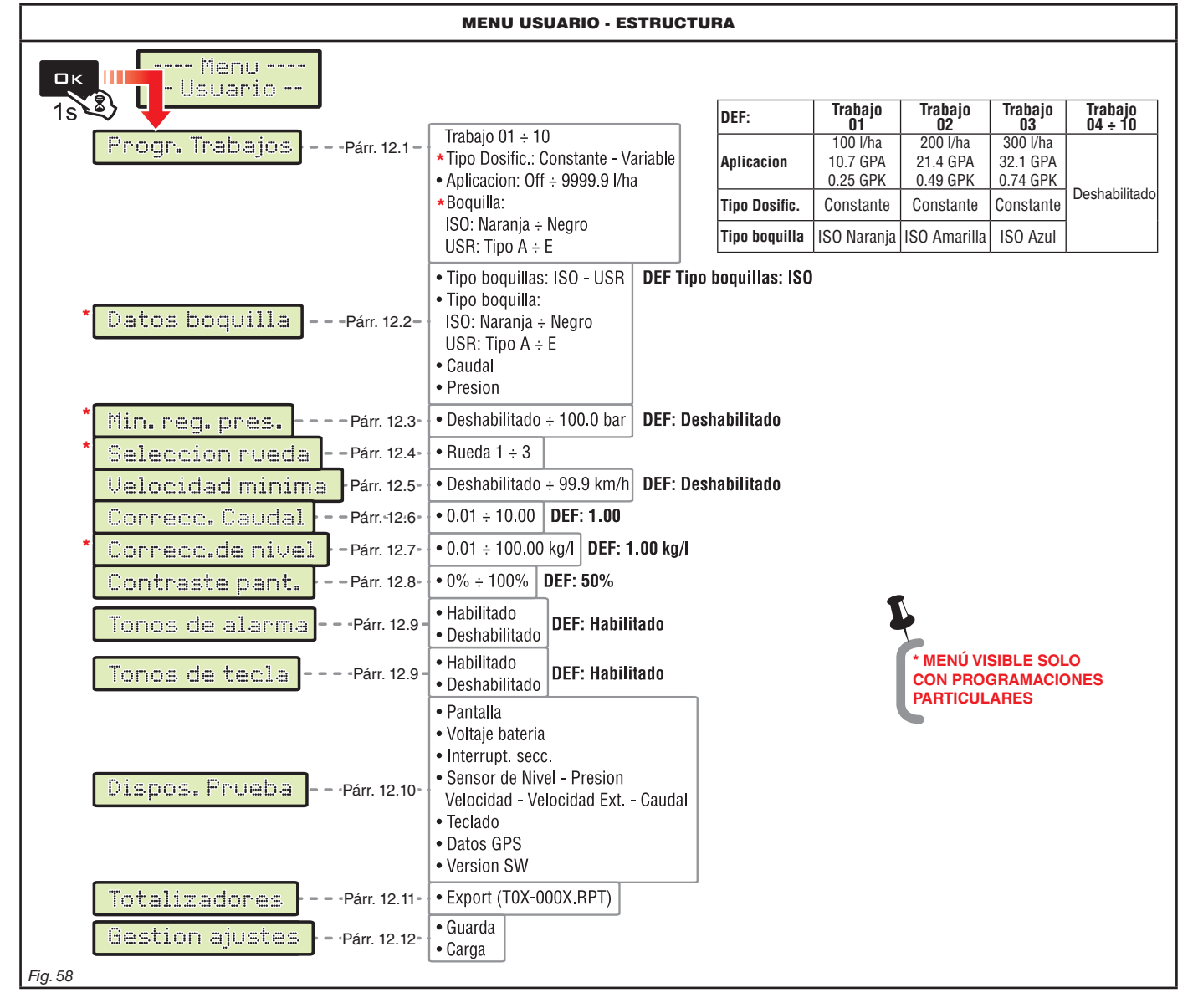

W.

En los siguientes párrafos las pantallas indicadas se refieren solamente a los puntos clave de la programación;

<sup>2</sup> el display podría variar durante la presión de las teclas descriptas en el texto. Durante la configuración de los datos el valor correspondiente destella en el display.

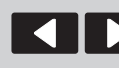

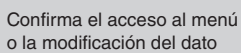

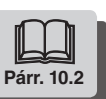

Пκ

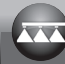

### 12.1 Progr. Trabajos

Desde este menú se pueden configurar 10 tipos diferentes de tratamientos. 1/10Trabajo 300 l/ha Antes que nada, seleccionar el trabajo que se desea configurar (Fig. 59). Número trabaio Fig. 59 - Luego de seleccionar el trabajo, el ordenador pasa automáticamente a la configuración del Tipo Dosific.\* para Tipo Dosific. el tratamiento seleccionado (Fig. 60): Constante Constante: Bravo 180S realiza el tratamiento manteniendo constante el dosaje programado. Variable: Si se ha configurado la opción Variable, BRAVO 180S varía la distribución utilizando los datos enviados por el navegador satelital Skipper (correctamente conectado), los que indican exactamente la cantidad de líquido que se debe pulverizar en cada punto del campo. - Presionando DK se pasa automáticamente a la configuración de las otras características (Fig. 61). Fig. 60 \* MENÚ VISIBLE SOLO CON PROGRAMACIONES PARTICULARES: para visualizarlo es necesario activar la opción indicada. Dosif. Variable párr. 11.6 A Dosaje configurado: configurar el valor de dosaje para el tratamiento seleccionado. (01)100 l/ha A B\*\* Tipo boquilla: configurar el tipo de boquilla (ISO o USR). C\*\* Boquilla: seleccionar la boquilla entre las disponibles del tipo ISO o USR. ISC<sup>B\*\*</sup>Naranja<sup>c</sup> La tecla RATE permite pasar de una configuración a la otra; el valor que se puede modificar destella. Número trabajo La tecla DK, en esta pantalla, confirma la configuración de todo el trabajo y vuelve automáticamente a la selección del trabajo (Fig. 59). Fig. 61 Repetir la programación PARA CADA trabajo (configurar el tipo utilizado e inhabilitar los demás). MENÚ VISIBLE SOLO CON PROGRAMACIONES PARTICULARES: para visualizarlo es necesario activar una de las opciones indicadas. Calculo caudal > Sensor de pres. párr. 11.13 **V** párr. 11.14 Calculo presion

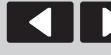

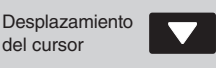

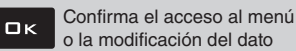

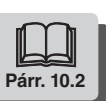

#### Datos boquilla \* 12.2

| Este menú permite establecer y consultar | los valores relativos a las boquillas usa                                                                        | das.                                                                                                    |
|------------------------------------------|----------------------------------------------------------------------------------------------------|----------------------------------------------------------------------------------------------------|
| Tipo boquillas<br>USR                    | - Antes que nada seleccionar el Tipo bo<br>- Luego de la selección del tipo, el ordenad<br>configurar (Fig. 63). | quillas (ISO o USR, Fig. 62).<br>dor pasa automáticamente a la selección de la boquilla que se debe<br>N MODIFICAR.                                                                   |
| Tipo boquilla<br>TipoA                   | - Presionando □K se pasa automáticame<br>- Presionando □K se pasa automáticame                                   | ente a la configuración del caudal para la boquilla seleccionada (Fig. 64).<br>ente a la configuración de la presión de referencia (Fig. 65).                                         |
| Caudal<br>1.00 l/min                     | Presion<br>3.0 bar                                                                                               | Repetir la programación para cada boquilla "usuario" disponible.<br>Los datos de la boquilla en uso permiten a Bravo 180S calcular la<br>presión en ausencia de un sensor de presión. |
| Fig. 64                                  | Fig. 65                                                                                                    |                                                                                                    |

BOQUILLAS

| Tipo boquilla  | Unidad de medida<br>EU |                  | Unidad d<br>US - U | le medida<br>S TURF | Tipo boquilla | Unidad de medida<br>EU |                  | Unidad de medida<br>US - US TURF |                  |
|----------------|------------------------|------------------|--------------------|---------------------|---------------|------------------------|------------------|----------------------------------|------------------|
| ISO            | Caudal<br>(I/min)      | Presión<br>(bar) | Caudal<br>(GPM)    | Presión<br>(PSI)    | USR (USER)    | Caudal<br>(I/min)      | Presión<br>(bar) | Caudal<br>(GPM)                  | Presión<br>(PSI) |
| ISO Anaranjado | 0,40                   | 3,00             | 0,100              | 40                  | Tipo A        | 1,00                   | 3,00             | 0,264                            | 40               |
| ISO Verde      | 0,60                   | 3,00             | 0,150              | 40                  | Tipo B        | 2,00                   | 3,00             | 0,528                            | 40               |
| ISO Amarillo   | 0,80                   | 3,00             | 0,200              | 40                  | Tipo C        | 3,00                   | 3,00             | 0,793                            | 40               |
| ISO Lila       | 1,00                   | 3,00             | 0,250              | 40                  | Tipo D        | 4,00                   | 3,00             | 1,057                            | 40               |
| ISO Azul       | 1,20                   | 3,00             | 0,300              | 40                  | Tipo E        | 5,00                   | 3,00             | 1,321                            | 40               |
| ISO Rojo       | 1,60                   | 3,00             | 0,400              | 40                  |               |                        |                  |                                  |                  |
| ISO Marrón     | 2,00                   | 3,00             | 0,500              | 40                  |               |                        |                  |                                  |                  |
| ISO Gris       | 2,40                   | 3,00             | 0,600              | 40                  |               |                        |                  |                                  |                  |
| ISO Blanco     | 3,20                   | 3,00             | 0,800              | 40                  |               |                        |                  |                                  |                  |
| ISO Azul claro | 4,00                   | 3,00             | 1,000              | 40                  |               |                        |                  |                                  |                  |
| ISO Verde cl   | 6,00                   | 3,00             | 1,500              | 40                  |               |                        |                  |                                  |                  |
| ISO Negro      | 8,00                   | 3,00             | 2,000              | 40                  |               |                        |                  |                                  |                  |

\* MENÚ VISIBLE SOLO CON PROGRAMACIONES PARTICULARES: para visualizarlo es necesario activar una de las opciones indicadas.

Calculo caudal

> Sensor de pres. pár. 11.13 Calculo presion 🖌 párr. 11.14

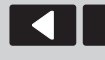

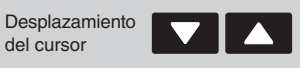

Visualización en secuencia de los ítems de menú o Aumento/disminución de los datos

Confirma el acceso al menú o la modificación del dato

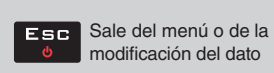

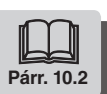

ロк

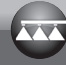

# **PROGRAMACIÓN USUARIO**

### 12.3

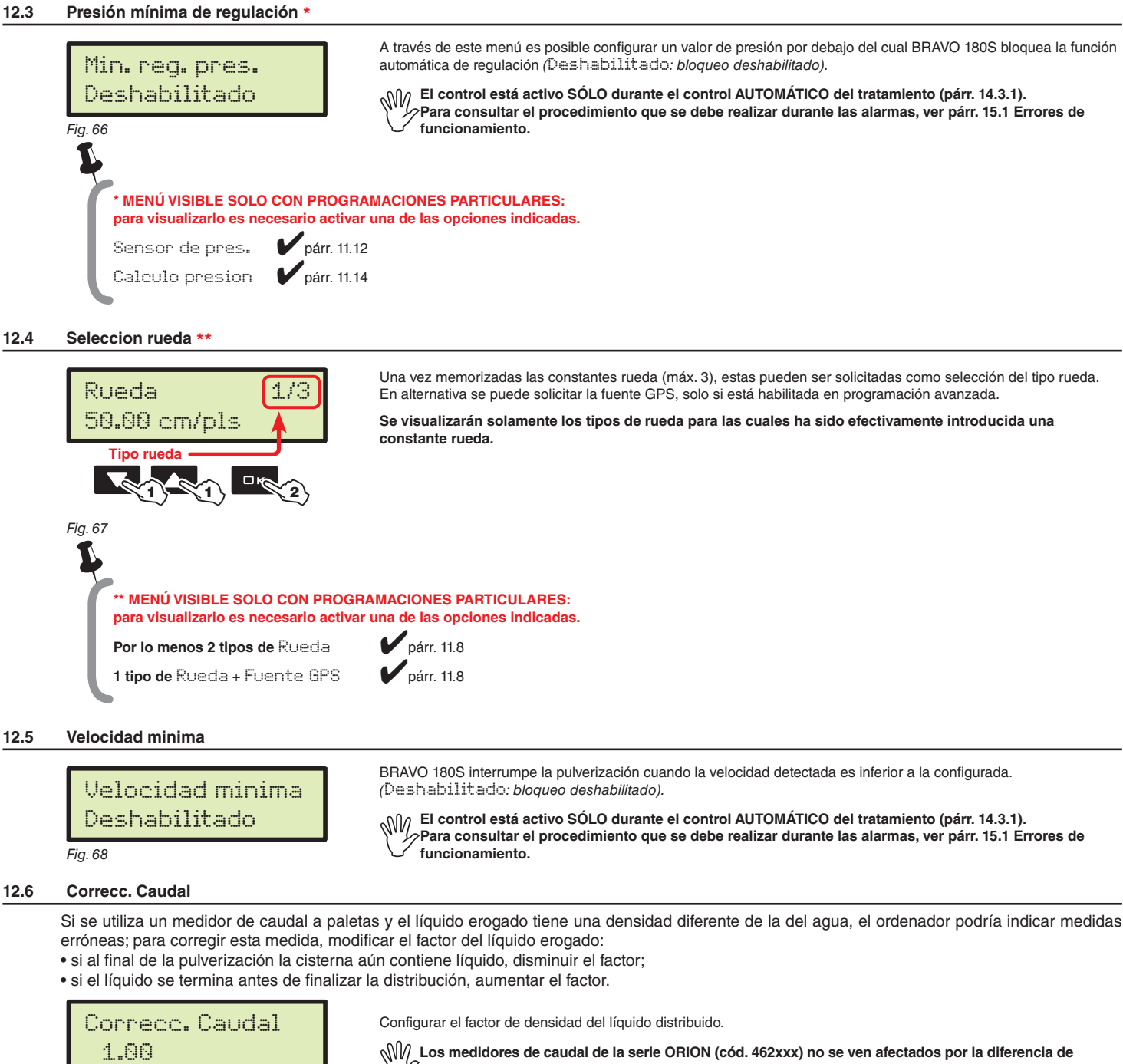

Fig. 69

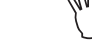

densidad del líquido: configurar el factor en 1.00.

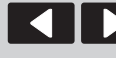

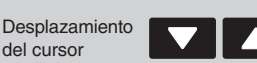

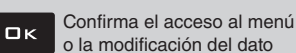

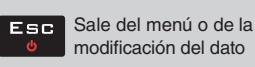

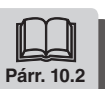

#### Correcc.de nivel \* 12.7

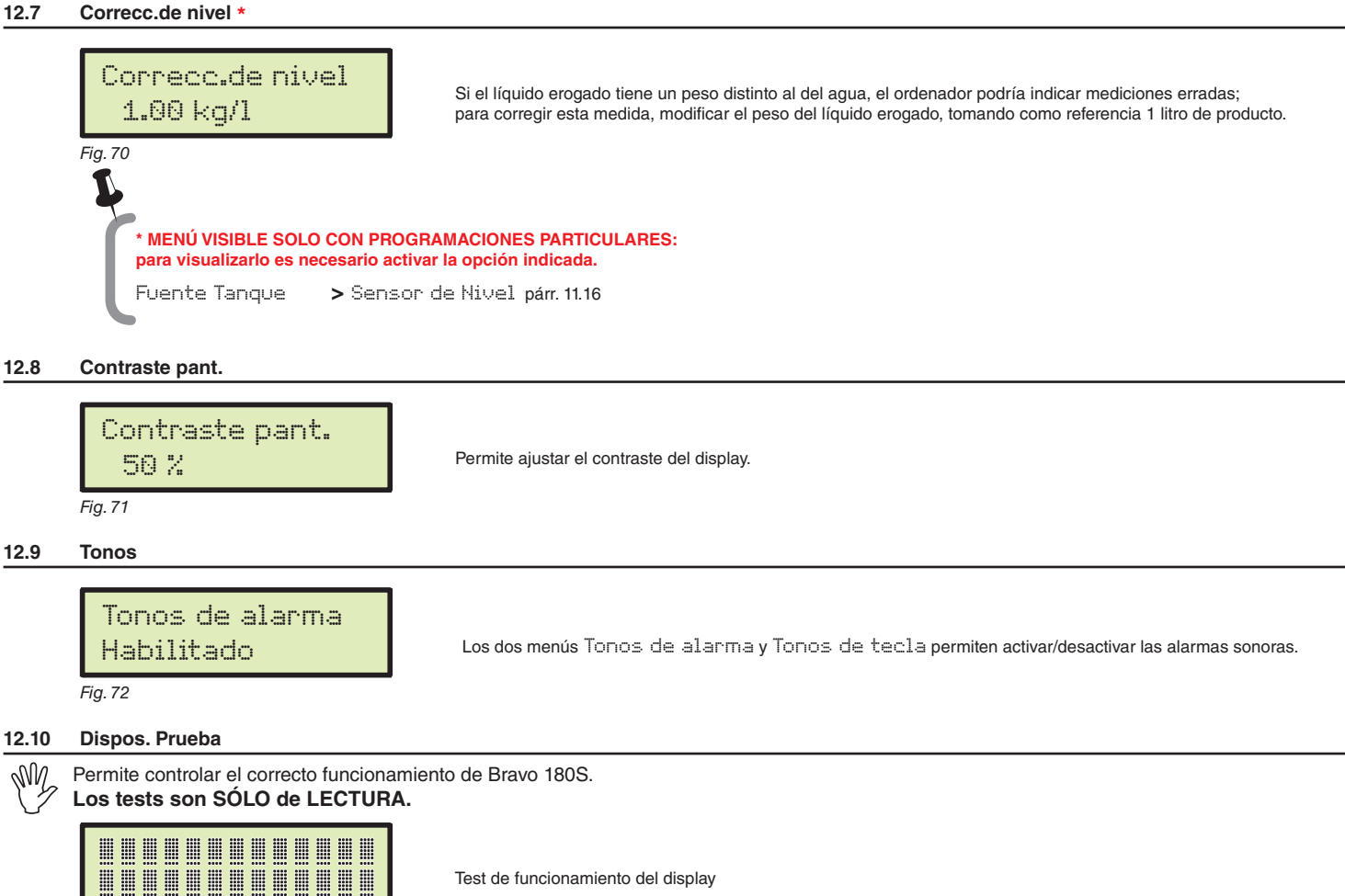

| Fi | g. 73                                                     |                                                                                                    |
|----|-----------------------------------------------------------|----------------------------------------------------------------------------------------------------|
| >  | Voltaje bateria                                           | Bravo 180S visualiza la tensión de alimentación.                                                                                                    |
| >  | Interrupt.secc.                                           | Operando sobre los conmutadores del panel de mando es posible testear el funcionamiento.<br>Mando general ON<br>ユキマ Válvulas de sección ON (en el display se visualiza el número de secciones efectivamente presente)<br>+ / - Regulación proporcional (+ aumento / - disminución)<br>E Presencia de un mando general externo para iniciar el tratamiento. |
| >  | Sensor de Nivel<br>Presion<br>Velocidad<br>Velocidad Ext. | El ordenador detecta la frecuencia y la corriente producida por cada sensor en el equipo.                                                                                                    |

Caudal Presionando las teclas se visualiza la relativa inscripción. Correspondencia teclas: RATE KEY LEFT KEY Teclado OK KEY Πĸ RIGHT KEY AUTO KEY АПТО > Datos GPS Latitud Longitud Si se conecta un receptor satelital o el navegador SKIPPER, Bravo 180S visualiza los datos GPS recibidos. Satélites HDOP Estado Frec. Actualiz.

 $\texttt{Version} \ \texttt{SW}$ 

Desplazamiento

del cursor

>

Bravo 180S visualiza las versiones software.

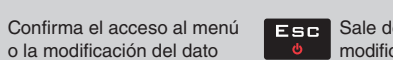

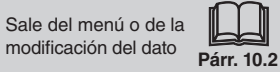

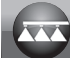

#### Totalizadores 12.11

| ARCHIVO DE REGISTRO TOTALIZADORES         Estructura del nombre archivo:         Image: Colspan="2">Image: Colspan="2">Image: Colspan="2" Image: Colspan="2" Ima | Totalizadores<br>Export<br>Fig.74                                                                                                    |                                                                                                    | <ul> <li>Existe un totalizador para cada trabajo pre configurado (10 disponibles), más el totalizador "T00" (no se pone en cero), que comprende todos los trabajos realizados por el dispositivo.</li> <li>Los datos del trabajo corriente se suman al relativo totalizador cada vez que se selecciona un trabajo nuevo (párr. 14.1).</li> <li>Es posible guardar las relaciones de los totalizadores en el pendrive, con la específica función Export (Fig. 74).</li> <li>Es posible cancelar todos los datos de trabajo (párr. 14.2).</li> </ul> |
|----------------------------------------------------------------------------------------------------|----------------------------------------------------------------------------------------------------|----------------------------------------------------------------------------------------------------|----------------------------------------------------------------------------------------------------|
| Estructura del nombre archivo:                                                                                                    |                                                                                                    |                                                                                                    | ARCHIVO DE REGISTRO TOTALIZADORES                                                                                                    |
| Nimero<br>trabajo<br>de referencia       Número<br>progresivo       Seleccionar el item Export (Fig. 74) y presionar DK.<br>En el ejemplo de Fig. 75, Bravo 180S guarda en el pendrive el archivo T01-0003.RPT.<br>Para cada guardado sucesivo, el ordenador incrementará el número de reporte (T01-0004.RPT, etc.)         Los datos contenidos en el archivo pueden ser visualizados en el ordenador personal utilizando un editor de textos. Cada archivo contendrá los siguientes datos*:         Datos Trabajo<br>Superfície       01 [Activo]<br>Superfície         Superfície       0.000 ha<br>Lig. dístr.         Productividad       0.0 ha/h<br>Dosif. aplicada         Dosif. aplicada       0 l/ha<br>ti Sto-Azul<br>Numero boquillas         Xumero boquillas       1 Sto-Azul<br>0.000 km                                                                                                    | Estructura d                                                                                                    | el nombre archivo:                                                                                        |                                                                                                    |
| Número<br>trabajo<br>ode referencia       Número<br>progresivo       - Seleccionar el ítem Export (Fig. 74) y presionar DK.<br>En el ejemplo de Fig. 75, Bravo 180S guarda en el pendrive el archivo T01-0003.RPT.<br>Para cada guardado sucesivo, el ordenador incrementará el número de reporte (T01-0004.RPT, etc.)         Los datos contenidos en el archivo pueden ser visualizados en el ordenador personal utilizando un editor de textos. Cada archivo contendrá los siguientes datos*:         Datos Trabajo         Job No.       : 01 [Activo]<br>Superficie         Superficie       : 0.000 ha<br>Lig. distr.         : 00:00 h         Productividad       : 0.0 ha/h         Dosif. rogram.       : 300 l/ha         Tipo boquilla       : ISO-Azul         Numero boquillas       : 40         Distancia       : 0.000 km                                                                                                    | <b>T01</b> 0                                                                                                    | 003.RPT                                                                                                   | • GUARDADO DEL TOTALIZADOR EN EL PENDRIVE                                                                                                    |
| Los datos contenidos en el archivo pueden ser visualizados en el ordenador personal utilizando un editor de textos. Cada archivo contendrá los siguientes datos*:<br>Datos Trabajo<br>Job No. : 01 [Activo]<br>Superficie : 0.000 ha<br>Liq. distr. : 0 /<br>Tiempo : 00:00 h<br>Productividad : 0.0 ha/h<br>Dosif. program. : 300 l/ha<br>Dosif. aplicada : 0 l/ha<br>Tipo boquilla : ISO-Azul<br>Numero boquillas : 40<br>Distancia : 0.000 km                                                                                                    | Número<br>trabajo<br>de referencia<br>Fig. 75 (01÷10)                                                                                                   | Número<br>progresivo                                                                                      | - Seleccionar el ítem E≍pont (Fig. 74) y presionar □K.<br>En el ejemplo de Fig. 75, Bravo 180S guarda en el pendrive el archivo <b>T01-0003.RPT</b> .<br>Para cada guardado sucesivo, el ordenador incrementará el número de reporte ( <b>T01-0004.RPT</b> , etc.)                                                                                                    |
| Job No.       : 01 [Activo]         Superficie       : 0.000 ha         Liq. distr.       : 0 l         Tiempo       : 00:00 h         Productividad       : 0.0 ha/h         Dosif. program.       : 300 l/ha         Dosif. aplicada       : 0 l/ha         Tipo boquilla       : ISO-Azul         Numero boquillas       : 40         Distancia       : 0.000 km                                                                                                    | Los datos contenidos                                                                                                    | en el archivo puede                                                                                       | n ser visualizados en el ordenador personal utilizando un editor de textos. Cada archivo contendrá los siguientes datos*:                                                                                                    |
|                                                                                                    | Job No.<br>Superficie<br>Liq. distr.<br>Tiempo<br>Productividad<br>Dosif. program.<br>Dosif. aplicada<br>Tipo boquilla<br>Numero boquillas<br>Distancia | 01 [Activo]<br>0.000 ha<br>0 l<br>00:00 h<br>0.0 ha/h<br>300 l/ha<br>0 l/ha<br>ISO-Azul<br>40<br>0.000 km |                                                                                                    |

#### 12.12 Gestion ajustes

Las configuraciones de Bravo 180S pueden ser descargadas o guardadas en el pendrive, de esta manera se puede configurar nuevamente el dispositivo en caso de necesidad, resolver problemas o configurar otro Bravo 180S sin tener que repetir todas las operaciones manualmente.

Luego de haber completado la instalación y controlado el correcto funcionamiento de la máquina, se recomienda memorizar toda la configuración en pendrive.

Para utilizar los ítems del menú es necesario introducir el pendrive en el específico alojamiento (párr. 7.2).

| > Guarda          |                                                                                                    |
|-------------------|----------------------------------------------------------------------------------------------------|
|                   | Permite guardar la configuración de Bravo 180S en el pendrive: en un segundo momento se la podrá recargar cada vez que sea necesario repetir las mismas configuraciones.                                                                                                    |
| Gestion ajustes   | - Seleccionar el ítem Guanda (Fig. 76) y presionar ロK;<br>El mensaje de confirmación Ük SETUP.BIN aparece en el display cuando se termina de guardar.<br>- Presionar ESC.                                                                                                    |
| Guarda<br>Fig. 76 | Alarmas de guardado:<br>USB no encontr. Pendrive no introducido.<br>Error<br>No hay espacio disponible en pendrive: eliminar el archivo de la memoria e intentar guardar nuevamente.<br>Si los problemas continúan, consultar con el Centro de Asistencia.<br>Arch. no encont.<br>La configuración SETUP.BIN no ha sido guardada en el pendrive. |
| > Carga           |                                                                                                    |
|                   | Permite seleccionar un archivo de configuración guardado en el pendrive y configurar nuevamente Bravo 180S.                                                                                                    |
|                   | ATENCIÓN: AL CARGAR EN BRAVO 180S EL ARCHIVO SETUP.BIN PRESENTE EN EL PENDRIVE, SE PERDERÁN TODAS LAS CONFIGURACIONES REALIZADAS HASTA ESE MOMENTO.                                                                                                    |
| Carga             | - Seleccionar el ítem Canga (Fig. 77) y presionar ロK.<br>El mensaje de confirmación Ok SETUP_BIN aparece en el display cuando se termina la configuración.<br>- Presionar ESC.                                                                                                    |
| Fig. 77           | USB no encontr.                                                                                                    |
|                   | Alarma de configuración: pendrive no introducido.                                                                                                    |

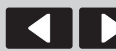

del cursor

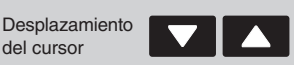

Visualización en secuencia de los ítems de menú o Aumento/disminución de los datos

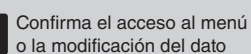

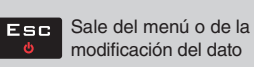

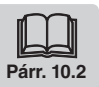

Ωк

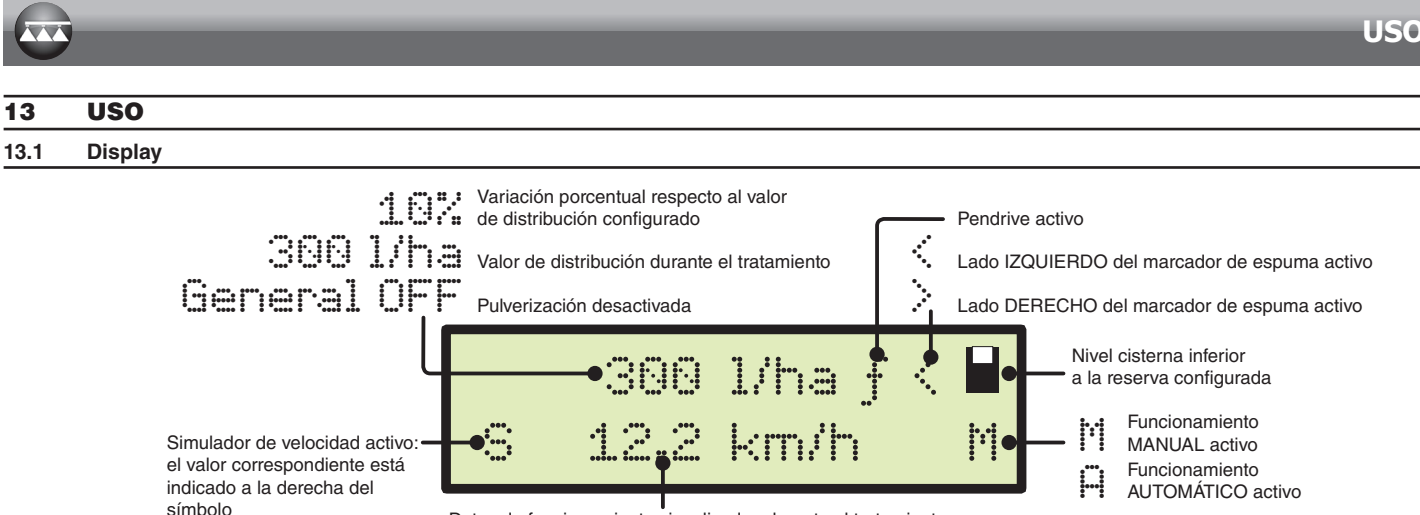

Fig. 78

Datos de funcionamiento visualizados durante el tratamiento: Velocidad, Presión, Caudal, Superficie, Líquido distribuido, Liq. en tanque, Tiempo, Distancia

#### 13.2 Mandos en el ordenador

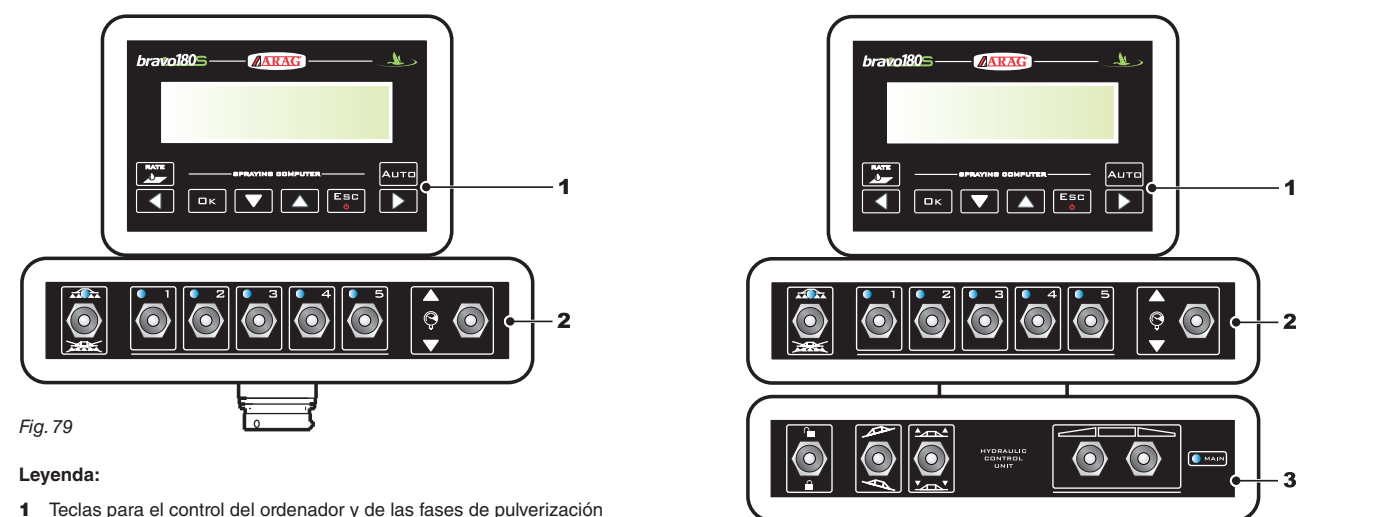

- 2 Conmutadores para el funcionamiento de las válvulas en el grupo de mando
- 3 Conmutadores para el uso de las funciones hidráulicas
- 13.2.1 Teclas para el control del ordenador y de las fases de pulverización

| RATE                                                                                                    |                                    | □к             |                                                      |                                                  | esc<br>v                                 |                                  | Аито                                |
|----------------------------------------------------------------------------------------------------|------------------------------------|----------------|------------------------------------------------------|--------------------------------------------------|------------------------------------------|----------------------------------|-------------------------------------|
| Modifica valor<br>de distribución *                                                                           | Marcador de<br>espuma<br>IZQUIERDO | Confirma datos | Disminución /<br>visualización en<br>secuencia datos | Aumento /<br>visualización en<br>secuencia datos | ON/OFF<br>Abandono<br>modificación datos | Marcador de<br>espuma<br>DERECHO | Distribución<br>Manual / Automática |
| * Permite poner en cero el porcentaje de aumento/disminución del valor de distribución o configurar el valor. |                                    |                |                                                      |                                                  |                                          |                                  |                                     |

Fig. 80

#### 13.2.2 Conmutadores para el funcionamiento de las válvulas en el grupo de mando

Al encender el ordenador, si el mando general está en posición ON aparecerá el mensaje Inhabilit. Ppal.: no se podrá acceder a ninguna función hasta que el mando general sea colocado en posición OFF.

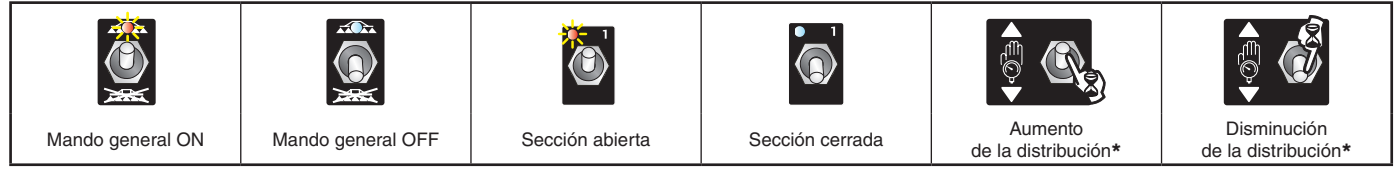

Func. manual: aumenta/disminuye la cantidad de líquido a distribuir; Func. automático: aumenta/disminuye la cantidad de líquido a distribuir en intervalos del 10% respecto al valor configurado.

Conmutadores para el mando de las válvulas hidráulicas 13.2.3

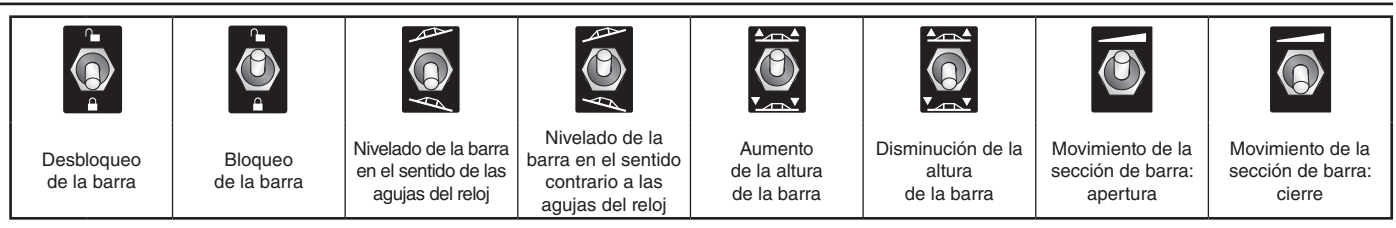

El led se enciende cuando uno de los posibles movimientos de la barra es activado. C MAIN El movimiento se activa solamente manteniendo presionado el relativo conmutador. Liberando el conmutador, el movimiento se interrumpe.

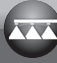

#### **CONFIGURACIONES PRELIMINARES AL TRATAMIENTO** 14

|               | CONFIGURAR                                     | Parr.  |
|---------------|------------------------------------------------|--------|
|               | Sensor de velocidad                            | 11.8   |
|               | Ancho barra                                    | 11.5   |
|               | Programación de trabajos                       | 12.1   |
|               | Datos boquilla                                 | 12.2   |
| DEL ORDENADOR | Presión mínima de regulación                   | 12.3   |
|               | Velocidad minima                               | 12.5   |
|               | Contraste display                              | 12.8   |
|               | Guardado de las configuraciones en el pendrive | 12.11  |
|               | Selección del tipo rueda                       | 12.4   |
|               | Factor de corrección caudal                    | 12.6   |
| A REALIZARSE  | Factor de corrección nivel                     | 12.7   |
| TRATAMIENTO   | Selección del programa de trabajo              | 14.1   |
|               | Puesta en cero de los totalizadores            | 14.2   |
|               | Llenado cisterna                               | 14.5.1 |

Luego de haber llevado a cabo las configuraciones indicadas, comenzar con el tratamiento eligiendo entre la modalidad MANUAL (párr. 14.3.2) o AUTOMÁTICA (párr. 14.3.1).

#### 14.1 Selección del programa de trabajo (Solo para el control automático)

Antes de iniciar el tratamiento, seleccionar el trabajo correcto, seleccionando entre aquellos pre configurados en el Menu Usuario (Párr. 12.1).

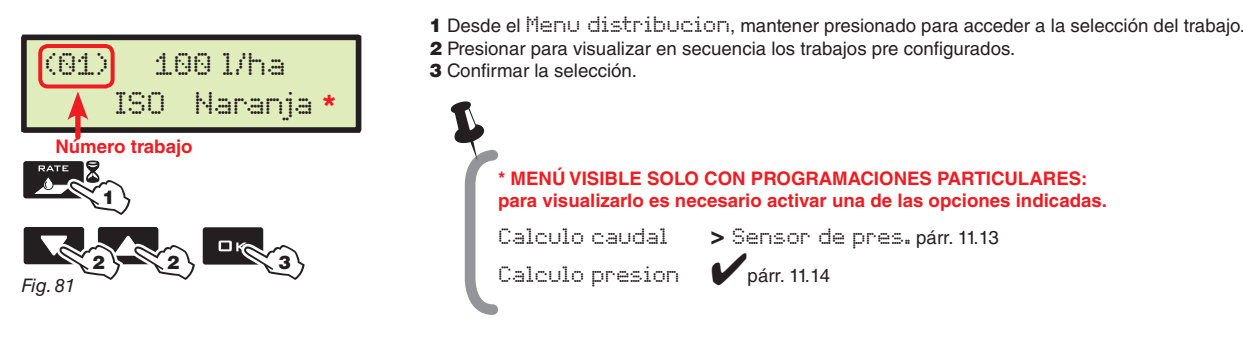

#### 14.2 Puesta en cero de los totalizadores

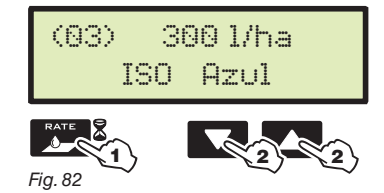

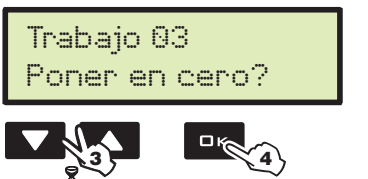

Fig. 83

1 Desde el Menu distribucion, mantener presionado para acceder a la selección del trabajo. 2 Presionar para visualizar en secuencia los trabajos pre configurados. 3 Presionar contemporáneamente las teclas hasta que aparece el mensaje Poner en cero?

4 Presionar □K para confirmar la puesta en cero.

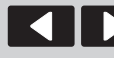

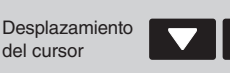

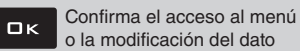

Esc

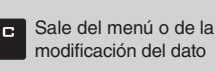

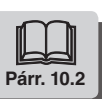

14.3.2

### 14.3 Regulación del dosaje

Bravo 180S puede gestionar la distribución de los productos químicos gracias a dos modalidades. Presionar la tecla AUTD para seleccionar la modalidad deseada: el tipo de regulación activa durante el trabajo se verá indicada en el display.

### 14.3.1 Funcionamiento automático (DEFAULT)

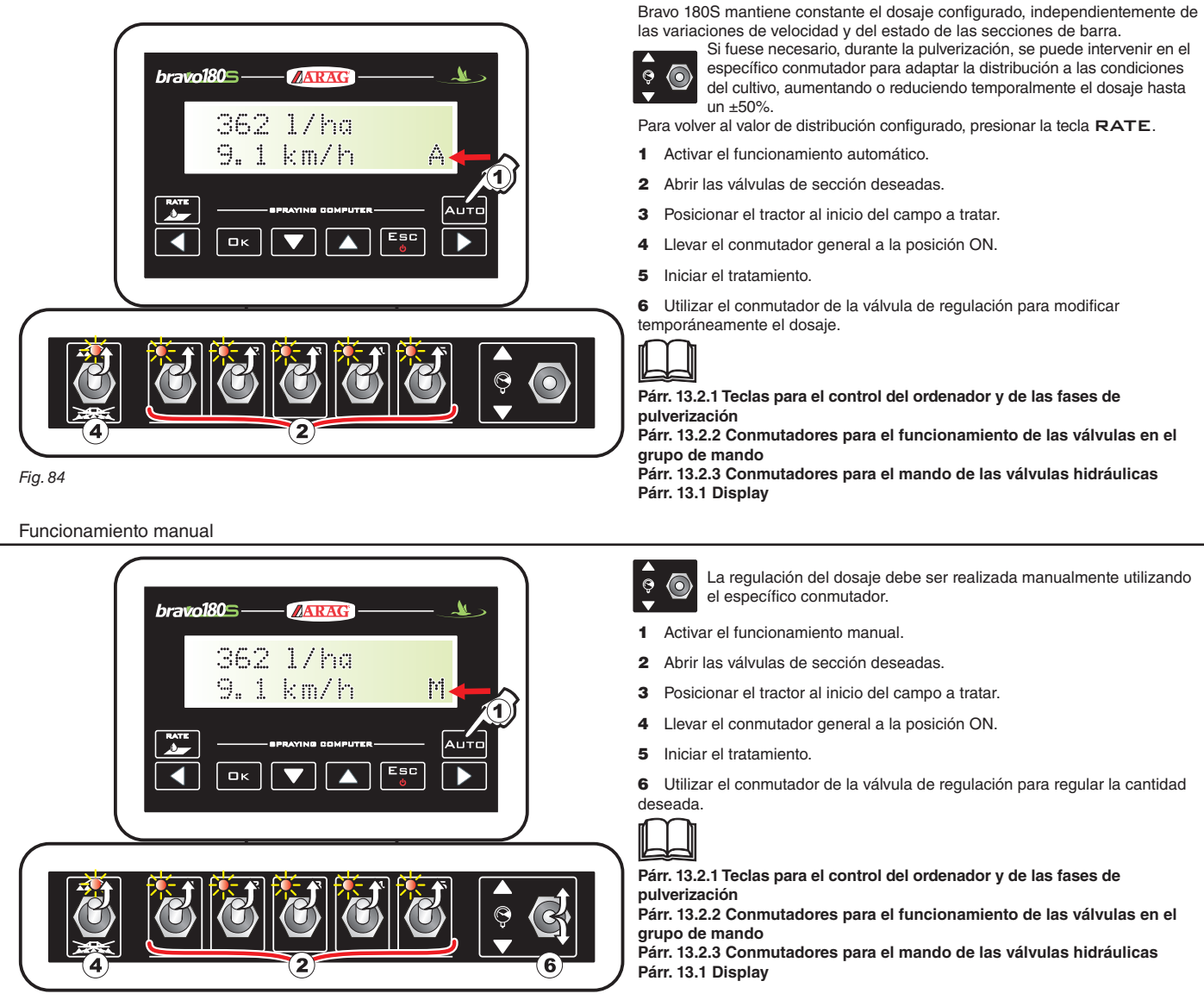

Fig. 85

### 14.4 Cierre automático de la válvula general

BRAVO 180S puede realizar el cierre automático de la válvula general con la ayuda de un navegador externo ARAG\*: el navegador administra de manera autónoma la apertura y el cierre de la válvula, evitando la superposición de áreas ya tratadas.

Para utilizar el cierre automático, conectar el navegador al BRAVO 180S y realizar el procedimiento para el funcionamiento AUTOMÁTICO (par. 14.3.1): para más información consultar las instrucciones adjuntas al navegador satelital.

ATENCIÓN: el cierre automático NO está activo durante el funcionamiento manual.

\*: están disponibles para el funcionamiento el navegador SKIPPER y los monitores BRAVO 400S y DELTA80

### 14.5 Menú distribución

| Step 1/ha       Simul.Veloc.         Uelocidad       Image: Simul.Veloc.         Row Image: Simul.Veloc.       Simul.Veloc.         Row Image: Simul.Veloc.       Simul.Veloc.         Row Image: Simul.Veloc.       Simul.Veloc.         Row Image: Simul.Veloc.       Simul.Veloc.         Row Image: Simul.Veloc.       Simul.Veloc.         Row Image: Simul.Veloc.       Simul.Veloc.         Row Image: Simul.Veloc.       Simul.Veloc.         Row Image: Simul.Veloc.       Simul.Veloc.         Row Image: Simul.Veloc.       Simul.Veloc.         Row Image: Simul.Veloc.       Simul.Veloc.         Simul.Veloc.       Simul.Veloc.         Simul.Veloc.       Simul.Veloc.         Simul.Veloc.       Simul.Veloc.         Simul.Veloc.       Simul.Veloc.         Simul.Veloc.       Simul.Veloc.         Simul.Veloc.       Simul.Veloc.         Simul.Veloc.       Simul.Veloc.         Simul.Veloc.       Simul.Veloc.         Simul.Veloc.       Simul.Veloc.         Simul.Veloc.       Simul.Veloc.         Simul.Veloc.       Simul.Veloc.         Simul.Veloc.       Simul.Veloc.         Simul.Veloc.       Simul.Veloc.         Simul.Veloc.                                                                                                    | <ul> <li>Indicación de la velocidad instantánea</li> </ul> |                | La aimulación de la velecidad de succes normite distribuir - la setence                                                                                                    |
|----------------------------------------------------------------------------------------------------|------------------------------------------------------------|----------------|----------------------------------------------------------------------------------------------------|
| Sign 1/ha       Si       Laimulation est configurate en 8km, by operand.         Ing, ab       Image: ab       Image: ab                                                                                                    |                                                            | Simul.Veloc.   | incluso sin un detector de velocidad de avance permite distribuir el producto                                                                                                    |
| Uelocidad   ng. di   ng. di   ng. di   age di   age di<                                                                                                    | 300 l/ha                                                   | Si             | La simulación está configurada en 6 km/h y se puede variar (si está                                                                                                    |
| Fig. 80       Image: Section of the section of the sectin of the section of the section of the secti                                                                                                    | Velocidad                                                  |                | contigurada en "Si"), manteniendo presionada la tecla □ K y operando<br>con las teclas <sup>▲</sup> y ▼.                                                                                  |
| • Indicación de la presión         308       1/ha         Presión       S.2 bar         Active al procedimiento de calibración de "cero" del sensor de presión.         Presión       S.2 bar         Presión       S.2 bar <th>Fig. 86 🗸 🔽 🚺</th> <th></th> <th>Utilizando esta función el dosaje no podrá ser el real porque la velocidad no puede ser detectada.</th>                                                                                                    | Fig. 86 🗸 🔽 🚺                                              |                | Utilizando esta función el dosaje no podrá ser el real porque la velocidad no puede ser detectada.                                                                                        |
| 308 1/ha<br>Presion       If a calibration of a calibration of a calib                                                                                                    | Indicación de la presión                                   | Poper en caro? | Activa el procedimiento de calibración de "cero" del sensor de presión.<br>En el caso que sea visualizado un valor de presión en el display <b>sin</b>                                    |
| Presson       Presson         Fig. 87       Image: Second Control of Second Control of Second Control of Second Control of Control of Second Control of Control of Second Control of Control of Second Control of Control of Second Control of Control of Second Control of Control of Control                                                                                                    | 300 1/ha                                                   | 0.2 bar        | presión en el circuito, es necesario proceder a la calibración del cero<br>sensor:                                                                                                    |
| $F_{0} er \downarrow \square \square \uparrow \square \uparrow \square \uparrow \square \uparrow \square \uparrow \square \uparrow \square \uparrow \square \uparrow \square \uparrow$                                                                                                    | Presion                                                    |                | Control sens l                                                                                                    |
| <ul> <li>Indicación del caudal Instantáneo</li> <li>360 1/ha</li> <li>Caudal</li> <li>r<sub>g</sub>, se ↓ ▲ ▲ ↑</li> <li>conteo de la superficie tratada</li> <li>360 1/ha</li> <li>Superficie</li> <li>r<sub>g</sub>, se ↓ ▲ ▲ ↑</li> <li>conteo del liquido distribuido</li> <li>360 1/ha</li> <li>Liq. en tanque</li> <li>R<sub>g</sub>, se ↓ ▲ ▲ ↑</li> <li>Nivel de la cistema*</li> <li>Liq. en tanque</li> <li>R<sub>g</sub> en tanque</li> <li>R<sub>g</sub> en ta</li></ul> | Fig. 87 🔶 🔽 🚺 🕇                                            |                | Se han detectado valores de presión anómalos: verificar el correcto<br>funcionamiento del transductor. Si el problema persiste, controlar que n<br>haya residuos de presión en el equipo. |
| 388       1/ha $r_{q,88}$ $\land$ • Conteo de la superficie tratada         Superficie $r_{q,88}$ $\land$ • Conteo de la figuido distribuido         Superficie $r_{q,80}$ $\land$ • Conteo del líguido distribuido         Superficie $r_{q,90}$ $\land$ • Nivel de la clatema*         Superficie $r_{g,90}$ $\land$ • Nivel de la clatema*         Superficie $r_{g,91}$ $\land$ • Rej el i $\land$ • Nivel de la clatema*         Superficie $g_{1/ha}$ $r_{q,92}$ $\land$ • Nivel de la clatema* $\land$ $r_{q,92}$ $\land$ • Nivel de la clatema* $\land$ $r_{q,92}$ $\land$ • Medición del tiempo trabajado* $\land$ $r_{q,92}$ $\land$ • S08 $/ha$ Distancia $, , , , , , , , , , , , , , , , , , , $                                                                                                    | Indicación del caudal instantáneo                          |                |                                                                                                    |
| Caudal $F_0$ as I Ima $F_0$ as I Ima         • Conteo de la superficie tratado         308 1/ha         Superficie $F_0$ as I Ima $F_0$ as I Ima $F_0$ as Ima $F_0$ as Ima     <                                                                                                    | 300 1/ha                                                   |                |                                                                                                    |
| $F_{Q}, B \downarrow \blacksquare \blacksquare \clubsuit \uparrow$ • Conteo de la superficie tratada $g_{Q}, B \downarrow \blacksquare \blacksquare \uparrow$ • Conteo de la figuido distribuido $g_{Q}, B \downarrow \blacksquare \blacksquare \uparrow$ • Nivel de la cistema* $I_{iq}, en tanque$ $F_{Q}, B \downarrow \blacksquare \blacksquare \uparrow$ • Nivel de la cistema* $I_{iq}, en tanque$ $F_{Q}, P_{1} \downarrow \blacksquare \blacksquare \uparrow$ • Utedición de lienado de la cistema (pár. 14.5.1). $F_{Q}, P_{1} \downarrow \blacksquare \blacksquare \uparrow$ • Utedición de lienado de la cistema (pár. 14.5.1). $F_{Q}, P_{2} \downarrow \blacksquare \blacksquare \uparrow$ • Utedición de lienado de la cistema (pár. 14.5.1). $F_{Q}, P_{2} \downarrow \blacksquare \blacksquare \uparrow$                                                                                                    | Caudal                                                     |                |                                                                                                    |
| $F_{Q}, B$ Image: Superficie tratade         S08       1/ha         Superficie       Image: Superficie $F_{Q}, B$ Image: Superficie $F_{Q}, B$ Image: Superficie <t< td=""><td></td><td></td><td></td></t<>                                                                                                    |                                                            |                |                                                                                                    |
| <ul> <li>Conteo de la superficie tratada</li> <li>308 1/ha<br/>Superficie</li> <li>F<sub>0</sub>. 89 ↓ I ▲ ↑</li> <li>Conteo del líquido distribuido</li> <li>I (1, distr.</li> <li>F<sub>0</sub>. 90 ↓ I ▲ ↑</li> <li>Nivel de la cistema*</li> <li>I (1, en tanque<br/>81</li> <li>Acceder a la función de llenado de la cistema (pár. 14.5.1).</li> <li>I (1, en tanque<br/>81</li> <li>Acceder a la función de llenado de la cistema (pár. 14.5.1).</li> <li>I (1, en tanque<br/>81</li> <li>I (1, en tanque<br/>81</li> <li>I (1, en t</li></ul>                                                                                                    | Fig. 88 🗡 🔽 🔼 ↑                                            |                |                                                                                                    |
| $300 1/ha$ Superficie $F_{0.89} \checkmark \square \square \land \land$ • Conteo del líquido distribuido $300 1/ha$ Liq, distr. $F_{0.90} \checkmark \square \square \land \land$ • Nivel de la cistema* $Iiq. en tanque$ $81$ Acceder a la función de llenado de la cistema (pár. 14.5.1). $F_{0.91} \checkmark \square \land \land$ • Medición del tiempo trabajado* $F_{0.92} \checkmark \square \square \land \land$ • Conteo de la distancia recorrida* $300 1/ha$ $Iiempo$ $F_{0.92} \checkmark \square \square \land \land$                                                                                                    | Conteo de la superficie tratada                            |                |                                                                                                    |
| Superficie $F_{g. 89}$ • Conteo del líquido distribuido         300       1/ha         Liq, distr. $F_{g. 90}$ • • • • • • • • • • • • • • • • • • •                                                                                                    | 300 l/ha                                                   |                |                                                                                                    |
| $F_{g. 89}$ Image: A formula to the second and the second and th                                                                                                    | Superficie                                                 |                |                                                                                                    |
| <ul> <li>Conteo del líquido distribuido</li> <li>300 1/ha<br/>Liq. distr.</li> <li>Fg. so ↓ ▲ ▲ ▲ ▲ ▲ ▲ ▲ ▲ ▲ ▲ ▲ ▲ ▲ ▲ ▲ ▲ ▲ ▲</li></ul>                                                                                                    | Fig. 89 🔶 🔽 🔼 🛉                                            |                |                                                                                                    |
| 300 1/ha         Fig.90 ↓ ▲ ▲         • Nivel de la cisterna*         Liq. en tanque         B1         Acceder a la función de llenado de la cisterna (párr. 14.5.1).         Fig.91 ↓ ▲ ▲ ▲         • Medición del tiempo trabajado*         Fig.92 ↓ ▲ ▲         • S00 1/ha         Tiempo         Fig.92 ↓ ▲ ▲         • S00 1/ha         Distancia                                                                                                    | Conteo del líquido distribuido                             |                |                                                                                                    |
| Liq. distr.<br>$F_{ig.90}$ $\downarrow$ $\blacksquare$ $\land$<br>Nivel de la cisterna'<br>$I_{iq. en tanque}$<br>$F_{ig.91}$ $\downarrow$ $\blacksquare$ $\land$<br>Nedición del tiempo trabajado'<br>$F_{ig.92}$ $\downarrow$ $\blacksquare$ $\land$<br>$F_{ig.92}$ $\downarrow$ $\blacksquare$ $\land$<br>300 $1/haTiempoF_{ig.92} \downarrow \blacksquare \land300$ $1/haTiempoF_{ig.92} \downarrow \blacksquare \land300$ $1/ha1/ha$                                                                                                    | 300 1/ha                                                   |                |                                                                                                    |
| Fig. 90   Nivel de la cisterna*   Liq. en tanque   B1   01   01   01   01   01   01   01   01   01   01   01   01   01   01   01   01   01   01   01   01   01   01   01   01   01   01   01   02   03   1/ha   1/ha <td>Liq. distr.</td> <td></td> <td></td>                                                                                                    | Liq. distr.                                                |                |                                                                                                    |
| Hg. 90 Liq. en tanque   300 1/ha   Liq. en tanque   Fig. 91                                                                                                    |                                                            |                |                                                                                                    |
| Sign 1/ha   Liq. en tanque 01   Acceder a la función de llenado de la cisterna (párr. 14.5.1). ★ Image: Acceder a la función de llenado de la cisterna (párr. 14.5.1). ★ Medición del tiempo trabajado* Fig. 92 ★ Image: Acceder a la función de llenado de la cisterna (párr. 14.5.1). ★ Medición del tiempo trabajado* Fig. 92 ★ Image: Acceder a la función de llenado de la cisterna (párr. 14.5.1).                                                                                                    | Nivel de la cisterna*                                      |                |                                                                                                    |
| 300 I/ha   Fig. 91     Nedición del tiempo trabajado*     300 I/ha   Fig. 92     Conteo de la distancia recorrida*                                                                                                    |                                                            | Liq. en tanque | Acceder a la función de llenado de la cisterna (párr. 14.5.1).                                                                                                    |
| Liq. en tanque   Fig. 91 Medición del tiempo trabajado*   300   Fig. 92   Image: Conteo de la distancia recorrida*   300   I/ha   1/ha                                                                                                    | 399 I/ha                                                   |                |                                                                                                    |
| Fig. 91   • Medición del tiempo trabajado*   300   Fig. 92   Image: Conteo de la distancia recorrida*   300     1/ha                                                                                                    | Liq. en tanque                                             |                |                                                                                                    |
| • Medición del tiempo trabajado*<br>300 1/ha<br>Fig. 92 ↓ ▲ ↑<br>• Conteo de la distancia recorrida*<br>300 1/ha<br>Distancia                                                                                                    | Fig. 91 🔶 🔽 🚺                                              |                |                                                                                                    |
| 300 1/ha<br>Tiempo<br>Fig.92 ↓ ▲ ▲<br>• Conteo de la distancia recorrida*<br>300 1/ha<br>Distancia                                                                                                    | Medición del tiempo trabajado*                             |                |                                                                                                    |
| Tiempo<br>Fig. 92 ↓ I ▲ ↑<br>• Conteo de la distancia recorrida*<br>300 1/ha<br>Distancia                                                                                                    | 300 1/ha                                                   |                |                                                                                                    |
| Fig.92 ↓ I ↓<br>• Conteo de la distancia recorrida*<br>300 1/ha<br>Distancia                                                                                                    | Tiempo                                                     |                |                                                                                                    |
| • Conteo de la distancia recorrida*       300     1/ha       Distancia                                                                                                    |                                                            |                |                                                                                                    |
| 300 l/ha<br>Distancia                                                                                                    | Conteo de la distancia recorrida*                          |                |                                                                                                    |
| Distancia                                                                                                    | 200 1/6-                                                   |                |                                                                                                    |
|                                                                                                    | Dictoccio                                                  |                |                                                                                                    |
|                                                                                                    | ristantia                                                  |                |                                                                                                    |
|                                                                                                    | Fig. 93 🚩 🔤 💶 🕇                                            |                |                                                                                                    |

\* este ítem de menú está presente solo si se selecciona la visualización EXTENDIDA del menú distribución (párr. 11.18).

14.5.1 Llenado cisterna

| General OFF<br>Liq. en tanque         | <ol> <li>Desde el Menu distribución, presionar hasta seleccionar el Liq. en tanque.</li> <li>Presionar contemporáneamente las teclas para acceder al procedimiento de llenado cisterna.</li> <li>La gestión de la carga será diferente de acuerdo a la modalidad seleccionada del menú Fuente Tanque (párr. 11.16). Posibles opciones:         <ul> <li>Manual (3a)</li> <li>Sensor de Nivel (3b)</li> </ul> </li> </ol> |
|---------------------------------------|----------------------------------------------------------------------------------------------------|
|                                       | LIQ. EN TANQUE - MODALIDAD MANUAL                                                                                                    |
| Carga del tanque<br>1200 l<br>Fig. 95 | Desde el punto <b>2</b> se pasa al menú Carga del tanque<br>BRAVO 180S visualiza la capacidad de la cisterna: el valor ha sido configurado en programación avanzada.<br><b>3a</b> Configurar la cantidad efectiva de líquido cargado en la cisterna.<br><b>4a</b> Presionar DK para confirmar el dato.<br>WN No es posible programar valores superiores a la capacidad de la cisterna.                                   |
|                                       | LIQ. EN TANQUE - MODALIDAD SENSOR DE NIVEL                                                                                                    |
| Liq. en tanque<br>01                  | Desde el punto <b>2</b> se pasa a la pantalla Liq. en tanque.<br><b>3b</b> Presionar para visualizar en secuencia los ítems:<br>Liq. en tanque                                                                                                    |
| Fig. 96                               | BHAVO 180S visualiza la cantidad efectiva de liquido presente en cisterna, detectada por el sensor de nivel.<br>Cant, Llenado<br>Encender la bomba de carga y detenerla cuando se haya realizado la carga.<br>Cuando el sensor de nivel carga está conectado, el display visualiza los datos de la carga en tiempo real.                                                                                                 |

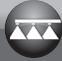

# 15 MANTENIMIENTO / DIAGNOSIS / REPARACIÓN

# 15.1 Errores de funcionamiento

Fig. 97

Los mensajes indicados destellan alternativamente

| Maquin | a parada! |  |
|--------|-----------|--|
| 0.0    | km/h      |  |

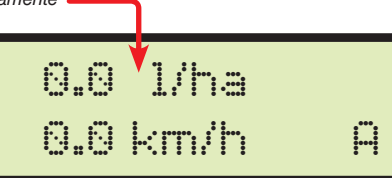

| Parr.            | MOD. DE<br>TRABAJO | MENSAJE EN EL DISPLAY /<br>CAUSA                                                                                                    | SOLUCIÓN                                                                                                    |
|------------------|--------------------|----------------------------------------------------------------------------------------------------|----------------------------------------------------------------------------------------------------|
| 13.2.2           | MAN.<br>+<br>AUTO  | Inhabilit. Ppal.<br>Commutador general ON durante el encendido del<br>ordenador                                                                                                    | Mover el conmutador general hacia abajo (posición OFF).                                                                                                    |
| 13.2.2<br>14.3.1 | AUTO               | Maquina parada!<br>Conmutador general ON con máquina detenida                                                                                                    | <ul> <li>Poner en movimiento la máquina agrícola.</li> <li>Mover el conmutador general hacia abajo (posición OFF).</li> </ul>                                                      |
| 14.3.1           | Αυτο               | Caudal faltante!<br>Conmutador general ON, máquina detenida pero caudal<br>a cero                                                                                                    | Arrancar la bomba y poner en movimiento la máquina agrícola.                                                                                                    |
| 11.11<br>14.3.1  | Αυτο               | Dism. la vel.<br>El caudal no alcanza el valor solicitado para la distribución                                                                                                    | <ul> <li>Disminuir la velocidad de la máquina agrícola.</li> <li>Controlar que el valor de la constante medidor de caudal haya sido configurado correctamente.</li> </ul>          |
| 11.11<br>14.3.1  | Αυτο               | Acelerar<br>El caudal supera el valor solicitado para la distribución                                                                                                    | <ul> <li>Aumentar la velocidad de la máquina agrícola.</li> <li>Controlar que el valor de la constante medidor de caudal haya sido configurado correctamente.</li> </ul>           |
| 11.12<br>14.5    | MAN.<br>T<br>AUTO  | Control. sens.!<br>Se han detectado valores de presión anómalos                                                                                                    | <ul> <li>Verificar el estado del sensor de presión y que no hayan residuos de presión en<br/>el equipo.</li> </ul>                                                                 |
| 7.2<br>11.17     | MAN.<br>,<br>AUTO  | USB no encontr.<br>El pendrive no ha sido introducido correctamente                                                                                                    | Apagar el ordenador y verificar la introducción del pendrive.                                                                                                    |
|                  | MAN.<br>+<br>AUTO  | Error<br>• El pendrive está bloqueado.<br>• El pendrive no tiene espacio disponible                                                                                                    | <ul> <li>Apagar el ordenador y desbloquear el pendrive.</li> <li>Dejar espacio disponible para nueva información: cancelar los archivos no<br/>necesarios del pendrive.</li> </ul> |
| 12.12            | MAN.<br>AUTO       | Arch. no encont. (SETUP.BIN)<br>La configuración del ordenador no ha sido guardada                                                                                                    | Guardar los datos.                                                                                                    |
| 11.17            | MAN.<br>+<br>AUTO  | Arch. no encont. (TANK.TKL)<br>La configuración de la cisterna no ha sido guardada                                                                                                    | Guardar los datos.                                                                                                    |
| 11.17<br>12.12   | MAN.<br>+<br>AUTO  | Arch. Incorrecto<br>• El archivo relativo a la configuración del ordenador<br>(SETUP.BIN) está dañado.<br>• El archivo relativo a la configuración de la cisterna<br>(TANK.TKL) está dañado. | Guardar los datos nuevamente.                                                                                                    |
| 7.1<br>7.2       | MAN.<br>+<br>AUTO  | GPS timeout<br>• Conexión errada del cable para receptor.<br>• El cable de conexión al receptor está dañado<br>• El receptor está dañado                                                     | Controlar la conexión con el receptor.     Sustituir el cable.     Sustituir el receptor.                                                                                          |

#### Inconvenientes y soluciones 15.2

| INCONVENIENTE                                                                               | CAUSA                                                                               | SOLUCIÓN                                                                                                    |  |  |
|---------------------------------------------------------------------------------------------|-------------------------------------------------------------------------------------|----------------------------------------------------------------------------------------------------|--|--|
| El dienteu no so onciondo                                                                   | Falta alimentación                                                                  | • Verificar las conexiones en el cable de alimentación (párr. 8.2)                                                                                                    |  |  |
| El display no se enciende                                                                   | El ordenador está apagado                                                           | Presionar el pulsador de encendido                                                                                                    |  |  |
| No se pueden mandar las válvulas                                                            | Las válvulas no están conectadas                                                    | Conectar los conectores (párr. 9.2)                                                                                                    |  |  |
| No se abre una válvula                                                                      | No llega corriente a la válvula                                                     | Controlar la conexión eléctrica y el funcionamiento de la válvula                                                                                                    |  |  |
| El display no vigualiza la valogidad                                                        | Configuración errada                                                                | Controlar la programación de la constante rueda (párr. 11.8)                                                                                                    |  |  |
|                                                                                             | No llega la señal del sensor de velocidad                                           | Controlar las conexiones con el sensor de velocidad (párr. 9.4)                                                                                                    |  |  |
| La velocidad visualizada no es precisa                                                      | Configuración errada                                                                | Controlar la programación de la constante rueda (párr. 11.8)                                                                                                    |  |  |
| La visualización del volumen de distribución<br>es imprecisa                                | Configuración errada                                                                | <ul> <li>Controlar la programación del ancho de barra (párr. 11.5)</li> <li>Controlar la programación de la constante medidor de caudal<br/>(párr. 11.11)</li> <li>Controlar la programación de la constante rueda (párr. 11.8)</li> <li>Controlar la programación del tipo de válvulas de sección (párr. 11.9)</li> <li>Controlar las conexiones con el sensor de velocidad (párr. 9.4)</li> </ul> |  |  |
| El conteo de la superficie tratada visualizado<br>en el ordenador es distinto del realmente | Configuración errada                                                                | <ul> <li>Controlar la programación del ancho de barra (párr. 11.5)</li> <li>Controlar la programación de la constante rueda (párr. 11.8)</li> <li>Controlar las conexiones con el sensor de velocidad (párr. 9.4)</li> </ul>                                                                                                    |  |  |
| tratado                                                                                     | No se ha realizado la puesta en cero del totalizador                                | Poner en cero el totalizador (párr. 14.2)                                                                                                    |  |  |
| El conteo de la distancia recorrida visualizado                                             | Configuración errada                                                                | <ul> <li>Controlar la programación de la constante rueda (párr. 11.8)</li> <li>Controlar las conexiones con el sensor de velocidad (párr. 9.4)</li> </ul>                                                                                                    |  |  |
|                                                                                             | No se ha realizado la puesta en cero del totalizador                                | Poner en cero el totalizador (párr. 14.2)                                                                                                    |  |  |
| El conteo del líquido distribuido, visualizado en                                           | Configuración errada                                                                | <ul> <li>Controlar la programación de la constante medidor de caudal<br/>(párr. 11.11)</li> <li>Controlar la programación del tipo de válvulas de sección (párr. 11.9)</li> </ul>                                                                                                    |  |  |
| el ordenador es distinto del valor de los litros/<br>gpm realmente erogado                  | Uso de válvulas de sección de tres vías sin haber calibrado los retornos calibrados | • Realizar la calibración                                                                                                    |  |  |
|                                                                                             | No se ha realizado la puesta en cero del totalizador                                | Poner en cero el totalizador (párr. 14.2)                                                                                                    |  |  |
| No se alcanza el valor del volumen                                                          | Configuración errada                                                                | <ul> <li>Controlar la programación del dosaje (párr. 12.1)</li> <li>Controlar la programación del ancho de barra (párr. 11.5)</li> </ul>                                                                                                    |  |  |
| de distribución configurado para el<br>funcionamiento automático                            | Equipo no apto para el caudal solicitado                                            | <ul> <li>Controlar la regulación de la válvula de máxima presión</li> <li>Controlar que la válvula de regulación sea apropiada para el tipo de equipo</li> </ul>                                                                                                    |  |  |
|                                                                                             | Funcionamiento errado de la válvula de regulación                                   | Controlar el funcionamiento de la válvula                                                                                                    |  |  |
| La visualización de la presión instantánea es imprecisa                                     | Configuración errada                                                                | <ul> <li>Controlar la programación del fondo escala para el sensor de presión<br/>(párr. 11.12)</li> <li>Controlar las programaciones que se refieren a las boquillas en uso<br/>(párr. 12.1-11.15-11.5)</li> </ul>                                                                                                    |  |  |
|                                                                                             | Falta calibración del sensor de presión                                             | Realizar la calibración (párr. 14.5)                                                                                                    |  |  |
|                                                                                             | Instalación errada del sensor de presión                                            | Controlar las conexiones con el sensor de presión (párr. 9.4)                                                                                                    |  |  |
|                                                                                             | Configuración errada                                                                | Controlar la programación del sensor de presión (párr. 11.12)                                                                                                    |  |  |
| No se visualiza la presión instantánea                                                      | El ordenador no recibe la señal del sensor de presión                               | Controlar las conexiones con el sensor de presión (párr. 9.4)                                                                                                    |  |  |
|                                                                                             | Instalación errada del sensor de presión                                            | Controlar las conexiones con el sensor de presión (párr. 9.4)                                                                                                    |  |  |
| La visualización del nivel cisterna no es                                                   | Falta calibración del sensor de nivel                                               | <ul> <li>Realizar la calibración (párr. 11.17)</li> <li>Repetir la calibración del sensor de nivel (párr. 11.17)</li> </ul>                                                                                                    |  |  |
|                                                                                             | Instalación errada del sensor de nivel                                              | Controlar las conexiones con el sensor de nivel (párr. 9.4)                                                                                                    |  |  |
| Durante el procedimiento de calibración de                                                  | Instalación errada / ausencia del medidor de caudal<br>en el equipo                 | <ul> <li>Controlar las conexiones con el medidor de caudal (párr. 9.4)</li> <li>Instalar el medidor de caudal en el equipo (párr. 7.1)</li> </ul>                                                                                                    |  |  |
| en cero                                                                                     | Válvulas de sección y mando general en posición<br>OFF                              | Llevar las válvulas de sección y el mando general a la posición ON     (párr. 13.2.2)                                                                                                    |  |  |

#### Normas de limpieza 15.3

- Limpiar exclusivamente con un paño suave humedecido.

NO utilizar detergentes o sustancias agresivas.
NO utilizar chorros de agua directos para la limpieza del monitor.

# 16 DATOS TÉCNICOS

| Menu Avanzado     |                                                                           |                                                         |               |                  |                                    |                     |                                                                                                    |  |
|-------------------|---------------------------------------------------------------------------|---------------------------------------------------------|---------------|------------------|------------------------------------|---------------------|----------------------------------------------------------------------------------------------------|--|
| Dato              | Descripción                                                               |                                                         | Mín.          | Máx.             | UDM                                | DEFAULT             | Otros valores que se pueden configurar / Notas                                                               |  |
| Idioma            | Idioma de vis                                                             | sualización                                             |               |                  |                                    | Inglés              | Inglés, Italiano, Español, Portugués, Francés, Alemán,<br>Polaco, Croata, Húngaro, Griego, Ruso, Turco,Checo |  |
| Unidad de medida  | Unidad de medida para la visualización                                    |                                                         |               |                  |                                    | EU                  | US, US TURF                                                                                                  |  |
| Num.de secciones  | Número de v<br>presentes en                                               | álvulas de sección<br>el equipo                         | 1             | 7                |                                    | 5                   |                                                                                                    |  |
|                   | Soción 1 · -                                                              | Sección 1 ÷ 7                                           |               | 30.00            | m                                  | 4.00                | Para visualizar este valor es necesario configurar el ancho                                                  |  |
| Anch. Iol. Dalla  |                                                                           |                                                         |               | 100.0            | ft                                 | 13.1                | de cada sección de barra                                                                                     |  |
| Con.dispositivo   | Presencia de<br>conectados                                                | dispositivos                                            |               |                  |                                    | Ninguna             | Dispositivo ext.<br>LOG serial                                                                               |  |
| Habilit. log USB  | Creación Log                                                              | g en Pendrive                                           |               |                  |                                    | No                  | Si                                                                                                    |  |
| Sensor velocidad  | Rueda                                                                     |                                                         | Deshabilitado | 999.99<br>999.99 | EU: cm/pls<br>US - TURF:<br>in/pls | 50.00<br>19.68      | Número de la constante que se debe configurar: 1 ÷ 3<br>Reagrupa los submenú: Calculo manual, Calculo autom. |  |
|                   | Fuente GPS                                                                |                                                         |               |                  |                                    | No                  | Si                                                                                                    |  |
|                   | Valvula secci                                                             | on                                                      |               |                  |                                    | 3 vias              | 2 vias                                                                                                    |  |
| Valvulas          | Gestion secc                                                              | ion.                                                    |               |                  |                                    | (Modo P)            | Auto (Modo M)                                                                                                |  |
|                   | Regulacion                                                                |                                                         |               |                  |                                    | 3 vias              | 2 vias                                                                                                    |  |
|                   | Principal                                                                 | Principal                                               |               |                  |                                    | 3 vias              | 2 vias                                                                                                    |  |
| Medid de Caudal   | Orion                                                                     | Orion                                                   |               |                  |                                    |                     | Dato necesario para calcular el caudal                                                                       |  |
|                   | Otro                                                                      |                                                         |               |                  |                                    |                     |                                                                                                    |  |
|                   |                                                                           | Constante                                               |               | 30000            | EU: pls/l                          | 600<br>2271         |                                                                                                    |  |
| Const. med.caud.  | Constante                                                                 |                                                         |               |                  | US - TURF:<br>pls/gal              |                     | Dato necesario para calcular el caudal                                                                       |  |
| Sensor de pres.   | Dato necesar                                                              | Dato necesario para determina<br>la presión instantánea |               | 1000.0           | EU: bar                            | - Deshabilitado     |                                                                                                    |  |
|                   | la presión ins                                                            |                                                         |               | 14500            | US - TURF:<br>PSI                  |                     | -                                                                                                    |  |
| Calculo caudal*   | Sensor utiliza<br>de la distribu                                          | Sensor utilizado para el cálculo<br>de la distribución  |               |                  |                                    | Medid. de<br>Caudal | Sensor de pres.<br>* Solo en el caso en el cual se encuentre habilitado el<br>sensor de presión              |  |
| Calculo presion   | Habilitación/c<br>cálculo presid                                          | deshabilitación<br>ón                                   |               |                  |                                    | No                  | Si                                                                                                    |  |
| Numero boquillas* | Número boqu<br>la barra                                                   | uillas presentes en                                     | 1             | 1000             |                                    | 40                  | * Solo si se encuentra configurado el dato "Sí" en el ítem<br>precedente (Cálculo pres.).                    |  |
| Fuente Tanque     | La opción activa influye<br>en toda la configuración<br>del Ajuste Tanque |                                                         |               |                  |                                    | Manual              | Sensor de Nivel                                                                                              |  |
| Aiuste Tanque     |                                                                           |                                                         | 1             | 1 20000          |                                    | 1000                |                                                                                                    |  |
|                   | Manual                                                                    | Volumen tanque                                          | 1             | 5500             | US - TURF:<br>gal                  | 264                 | 1                                                                                                    |  |
| ,                 |                                                                           | Reserva tanque                                          | No            | 1000             | EU: I                              | 50                  | Debaio de este valor, el ordenador genera una alarma                                                         |  |
|                   |                                                                           |                                                         |               | 264              | US - TURF:<br>gal                  | 13                  | acústica y visual                                                                                            |  |
| Menu Distribucion | tribucion Permite seleccionar si se visualizan o no los totalizadore      |                                                         |               |                  |                                    | Extendido           | Reducido                                                                                                    |  |

pls = impulso turn = revolución

### Menu Usuario

| Dato             | Descripción                               | Mín.          | Máx.             | UDM                           | DEFAULT        | Otros valores que se pueden configurar / Notas       |  |
|------------------|-------------------------------------------|---------------|------------------|-------------------------------|----------------|------------------------------------------------------|--|
|                  | Selección trabajo que se puede configurar | 1             | 10               |                               |                |                                                      |  |
| Progr. Trabajos  | Tipo Dosific.                             |               |                  |                               | Constante      | Variable, Deshabilitado                              |  |
|                  | Dosif. program.                           | Off           | 9999.9<br>9999.9 | EU: I/ha<br>US - TURF:<br>GPA |                |                                                      |  |
|                  | Tipo boquilla                             |               |                  |                               | ISO            | USR A ÷ E                                            |  |
|                  | Tipo boquillas                            |               |                  |                               |                | Selección boquilla configurable: ISO, USR            |  |
|                  |                                           | 0.01          | 99.99            | EU: I/min                     | 1.00           |                                                      |  |
| Datos boquilla   | Caudal                                    | 0.001         | 99.999           | US - TURF:<br>GPM             | 0.264          |                                                      |  |
|                  |                                           | 0.00          | 999.9            | EU: bar                       | 3.0            | valor modificable SOLO para boquillas personalizadas |  |
|                  | Presion                                   | 0             | 9999             | US - TURF:<br>PSI             | 44             |                                                      |  |
|                  | Mínima presión para bloqueo               | Deshabilitado | 100.0            | EU: bar                       |                |                                                      |  |
| Min. reg. pres.  | regulación automática                     |               | 1450             | US - TURF:<br>PSI             | Deshabilitado  |                                                      |  |
| Seleccion rueda  | Selección rueda pre configurada           | 1             | 3                |                               |                |                                                      |  |
|                  | Debajo del valor configurado,             | Deshabilitado | 99.9             | EU: km/h                      | Daababilitaada |                                                      |  |
| Velocidad minima | el ordenador interrumpe la pulverización  |               | 99.9             | US - TURF:<br>MPH             | Desnabilitado  |                                                      |  |
| Correcc. Caudal  | Factor de densidad del líquido            | 0.01          | 10.0             |                               | 1.00           |                                                      |  |
| Correcc.de nivel |                                           | 0.01          | 100.00           | EU: kg/l                      | 1.00           |                                                      |  |
|                  | Peso del líquido                          | 0.01          | 1000.00          | US - TURF:<br>oz/gal          | 133.53         |                                                      |  |
| Contraste pant.  | Regulación del contraste                  | 0             | 100              | %                             | 50             |                                                      |  |
| Tonos de alarma  | Activación / desactivación tonos alarmas  |               |                  |                               | Habilitado     | Deshabilitado                                        |  |
| Tonos de tecla   | Activación / desactivación tonos teclas   |               |                  |                               | Habilitado     | Deshabilitado                                        |  |

# Valores de distribución

| Dato                | Mín.  | Máx.      | UDM                     | Descripción                              | Notas                                                                                             |  |
|---------------------|-------|-----------|-------------------------|------------------------------------------|---------------------------------------------------------------------------------------------------|--|
|                     |       |           | <b></b>                 | T                                        |                                                                                                   |  |
|                     | 0     | 99999     | EU: I/ha                | Cantidad de líquido distribuido por      | Visualizado en la primera línea del display.                                                      |  |
| Volumen aplicado    | 0.0   | 99999,9   | USA: GPA                | unidad de superficie                     | durante el tratamiento                                                                            |  |
|                     | 0.00  | 999999,99 | US TURF: GPK            |                                          |                                                                                                   |  |
| Velocidad           | 0.0   | 199,9     | EU: km/h                | Velocidad de avance del medio            |                                                                                                   |  |
| Velocidad           | 0.0   | 199,9     | US - US TURF: MPH       | velocidad de avalice del medio           |                                                                                                   |  |
| Presion             | 0.0   | 999,9     | EU: bar                 | Presión de distribución                  | Presente solo si en el ítem de Menú avanzado<br>"Cálculo presión" se ha seleccionado el valor SI. |  |
|                     | 0     | 9999      | USA: PSI                |                                          |                                                                                                   |  |
| Caudal              | 0.0   | 999,9     | EU: I/min               | Líquido distribuido por unidad de        | Líquido efectivamente erogado por las boquillas                                                   |  |
| Caudai              | 0.0   | 999,9     | US - US TURF: GPM       | tiempo                                   |                                                                                                   |  |
|                     | 0.000 | 999999    | EU: ha                  |                                          | Coma móvil                                                                                        |  |
| Superficie          | 0.000 | 999999    | US: acres               | Superficie tratada                       | El totalizador aumenta cuando el conmutador<br>general está en ON                                 |  |
|                     | 0.000 | 999999    | US TURF: 1000 square ft | 1                                        |                                                                                                   |  |
| 17. 11. 11. 11. 11. | 0     | 999999    | EU:1                    | I faustala, alta tulla stala             | El totalizador aumenta cuando el conmutador                                                       |  |
|                     | 0     | 999999    | US - US TURF: gal       | Liquido distribuido                      | general está en ON                                                                                |  |
|                     | 0     | 20000     | EU:1                    |                                          | Coma móvil                                                                                        |  |
| Liq. en tanque      | 0     | 5500      | US - US TURF: gal       | Nivel de líquido restante en la cisterna | El totalizador disminuye cuando el conmutador                                                     |  |
|                     |       |           |                         |                                          |                                                                                                   |  |
|                     | 00:00 |           | EU - US - US TURF: h    |                                          | El totolizador aumonto auando al conmutador                                                       |  |
| Tiempo              |       | 10000     |                         | Tiempo trabajado                         |                                                                                                   |  |
|                     |       |           |                         |                                          | Bendra esta en ON                                                                                 |  |
|                     |       |           |                         |                                          | Desde 00:01 a 99:59 el formato es nn:mm                                                           |  |
| D: 1                | 0.000 | 99999     | EU: km                  |                                          |                                                                                                   |  |
| Distancia           | 0.000 | 00000     | LIS - LIS TURE: miles   | Distancia recorrida                      | El totalizador aumenta cuando el conmutador                                                       |  |
| 1                   | 0.000 | 33333     |                         |                                          | general está en OFF                                                                               |  |

## 16.1 Datos técnicos del ordenador

| Descripción                              |                                              |  |  |  |  |
|------------------------------------------|----------------------------------------------|--|--|--|--|
| Display                                  | LCD alfanumérico                             |  |  |  |  |
|                                          | 2 lineas x to caracteres retrolluminado      |  |  |  |  |
| Tensión de alimentación                  | 11 ÷ 14 Vcc                                  |  |  |  |  |
| Consumo (excluidas válvulas)             | 150 mA                                       |  |  |  |  |
| Temperatura da cierciaio                 | 0 °C ÷ 60 °C                                 |  |  |  |  |
| Temperatura de ejercicio                 | +32 °F ÷ +140 °F                             |  |  |  |  |
| Ingresos digitales                       | para sensores open collector: máx 2000 imp/s |  |  |  |  |
|                                          | 800 g - Bravo sin mandos hidráulicos         |  |  |  |  |
| Peso                                     | 1140 g - Bravo con mandos hidráulicos        |  |  |  |  |
|                                          | (sin cableado)                               |  |  |  |  |
| Protección contra inversión de polaridad | •                                            |  |  |  |  |
| Protección contra cortocircuito          | •                                            |  |  |  |  |

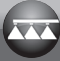

#### ELIMINACIÓN AL FINALIZAR SU VIDA ÚTIL 17

Eliminar de acuerdo a la legislación vigente en el país donde se realiza dicha operación.

#### 18 **CONDICIONES DE GARANTÍA**

1. ARAG s.r.l. garantiza este equipo por un período de 360 días (1 año) a partir de la fecha de venta al cliente usuario (dará fe la carta de porte)

Las partes componentes del equipo, que a juicio indiscutible de ARAG resultaran con vicios por defecto de material o de elaboración, serán reparadas o sustituidas gratuitamente en el Centro de Asistencia más cercano cuando se realice el pedido de intervención. Quedan exceptuados los gastos de:

- desmontaje y montaje del equipo en la instalación original;
- transporte del equipo hasta el Centro de Asistencia.
- 2. No están cubiertos por la garantía:
- daños causados durante el transporte (rayones, abolladuras y similares);
- daños ocasionados por errada instalación o por vicios originados por insuficiencia o inadecuado sistema eléctrico o por alteraciones derivadas de condiciones ambientales, climáticas o de otra naturaleza;
- daños derivados del uso de productos químicos inadecuados, para pulverización, irrigación, tratamiento con barras o cualquier otro tratamiento para el cultivo, que puedan producir daños en el equipo;
- averías causadas por omisión, negligencia, manipulación, incapacidad de uso, reparaciones o modificaciones efectuadas por personal no autorizado:
- errada instalación y regulación;
- daños o desperfectos causados por falta de mantenimiento ordinario (limpieza de los filtros, boquillas, etc.);
- todo aquello que pueda ser considerado desgaste normal debido al uso.
- 3. La reparación del equipo se realizará en los plazos compatibles con las exigencias de organización del Centro de Asistencia. No se reconocerán las condiciones de garantía para grupos o componentes que no estén previamente lavados y limpios de los residuos de los productos utilizados;
- Las reparaciones efectuadas en garantía están garantizadas por un año (360 días) a partir de la fecha de sustitución o reparación. 4.
- 5. ARAG no reconocerá ulteriores expresas o supuestas garantías, excepto las aquí previstas. Ningún representante o revendedor está autorizado a asumir otras responsabilidades relativas a los productos ARAG. La duración de las garantías reconocidas por ley, incluso las garantías comerciales e convenidas para fines particulares están limitadas, en su duración, a la validez aguí indicada. En ningún caso ARAG reconocerá pérdidas de ganancias directas, indirectas, especiales o consiguientes a eventuales daños.
- Las partes sustituidas en garantía serán de propiedad de ARAG. 6.
- Todas las informaciones de seguridad presentes en la documentación de venta y relacionadas con los límites de uso, prestaciones y 7 características del producto deben ser transferidas al usuario final bajo responsabilidad del adquirente.
- 8. En caso de controversia, es competente el Foro de Reggio Emilia.

#### **DECLARACIÓN DE CONFORMIDAD** 19

La declaración de conformidad se encuentran disponible en el sitio www.aragnet.com, en la relativa sección.

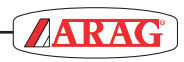

| <br> |  |  |
|------|--|--|
|      |  |  |
|      |  |  |
|      |  |  |
|      |  |  |
|      |  |  |
|      |  |  |
|      |  |  |
|      |  |  |
|      |  |  |
|      |  |  |
|      |  |  |
|      |  |  |
|      |  |  |
|      |  |  |
|      |  |  |
|      |  |  |
|      |  |  |
|      |  |  |
|      |  |  |
|      |  |  |
|      |  |  |
|      |  |  |
|      |  |  |

Utilizar exclusivamente accesorios y repuestos originales ARAG, para mantener inalteradas las condiciones de seguridad previstas por el fabricante. Consultar siempre la dirección de internet www.aragnet.com

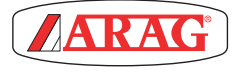

42048 RUBIERA (Reggio Emilia) - ITALY Via Palladio, 5/A Tel. +39 0522 622011 Fax +39 0522 628944 http://www.aragnet.com info@aragnet.com